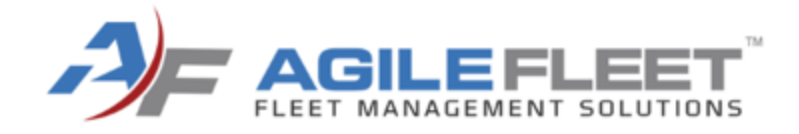

# WELCOME TO COMMAND 24

Learn. Network. Engage.

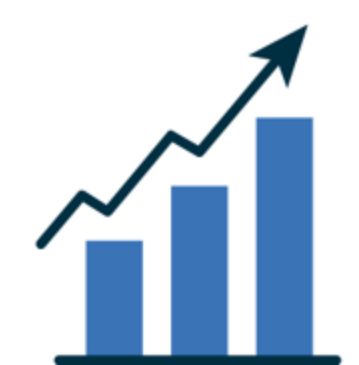

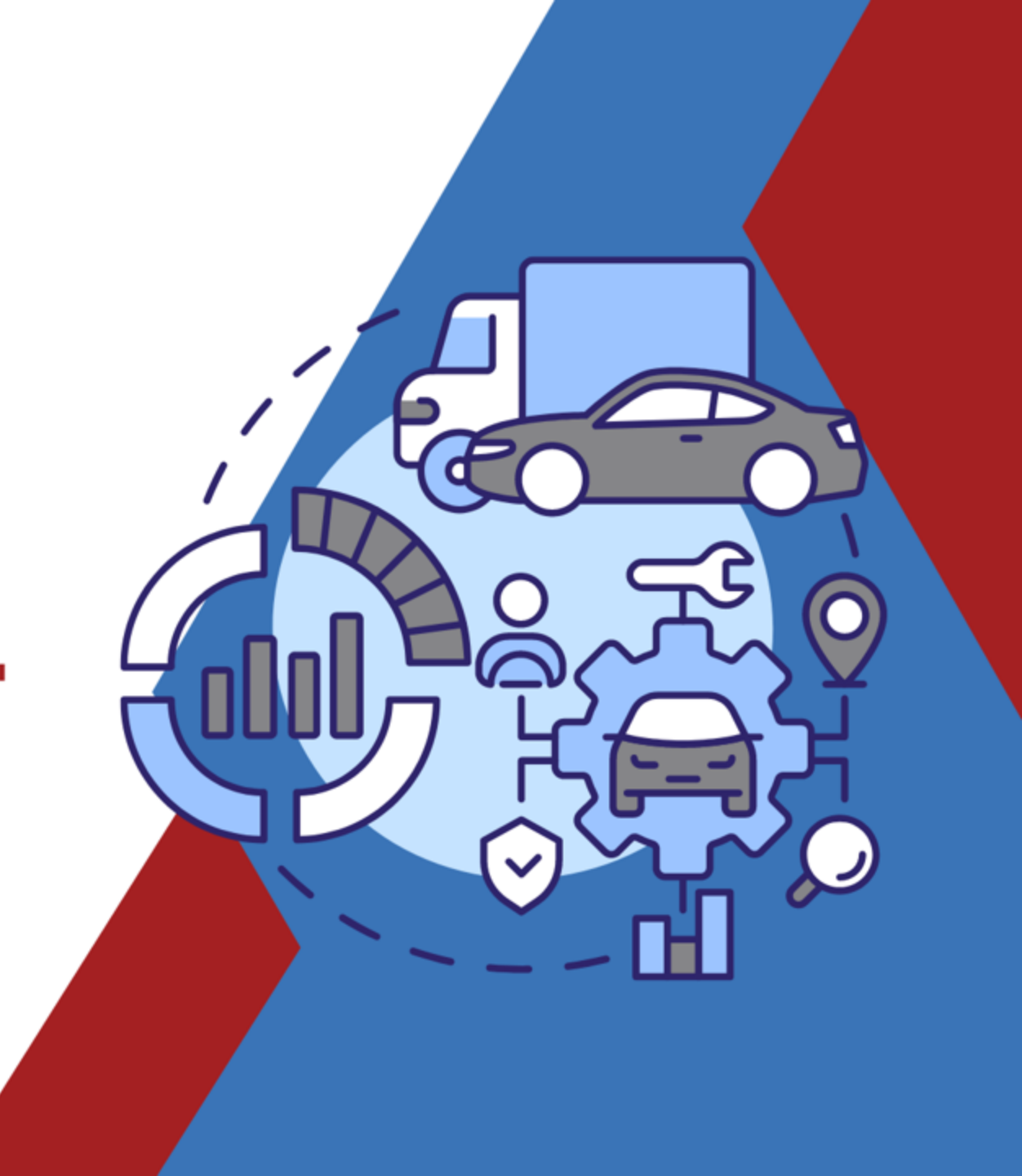

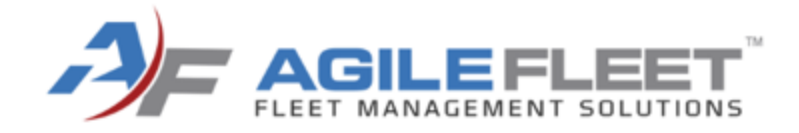

# FleetCommander and Total Cost of Ownership (TCO)

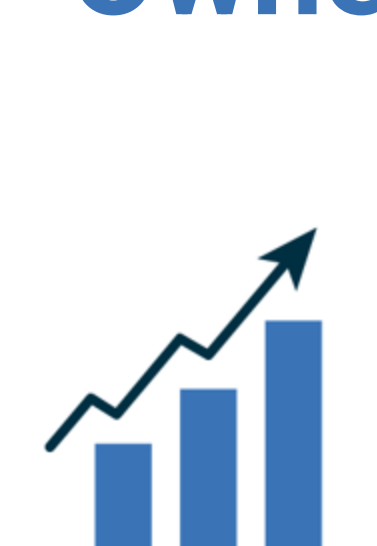

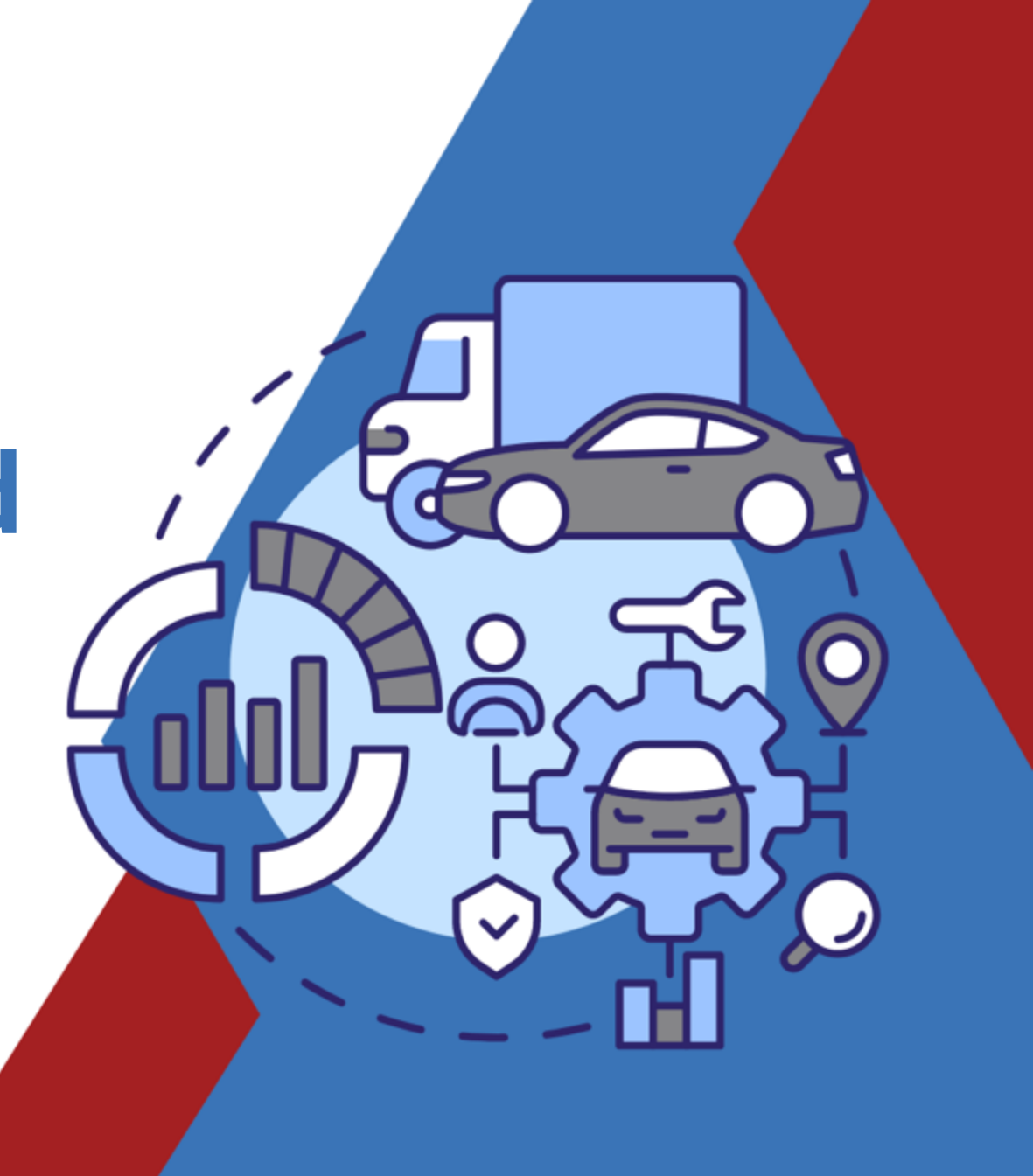

# What is Total Cost of Ownership?

- It's a standard framework that can be used on any asset type. Including vehicles, and equipment, in addition to other asset classes to compare overall performance
- TCO is the sum of net acquisition costs, direct or indirect operating costs, incidental costs, and disposal /salvage necessary to support the vehicle or asset
- By understanding TCO you can identify all costs, direct and indirect costs, and special that are associated with a purchase
- It levels the playing field allowing for the direct comparison of similar assets
- It helps you operate your fleet in the most efficient way possible based on requirements

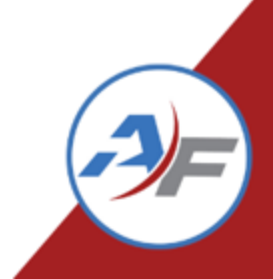

# **Total Cost of Ownership Drivers**

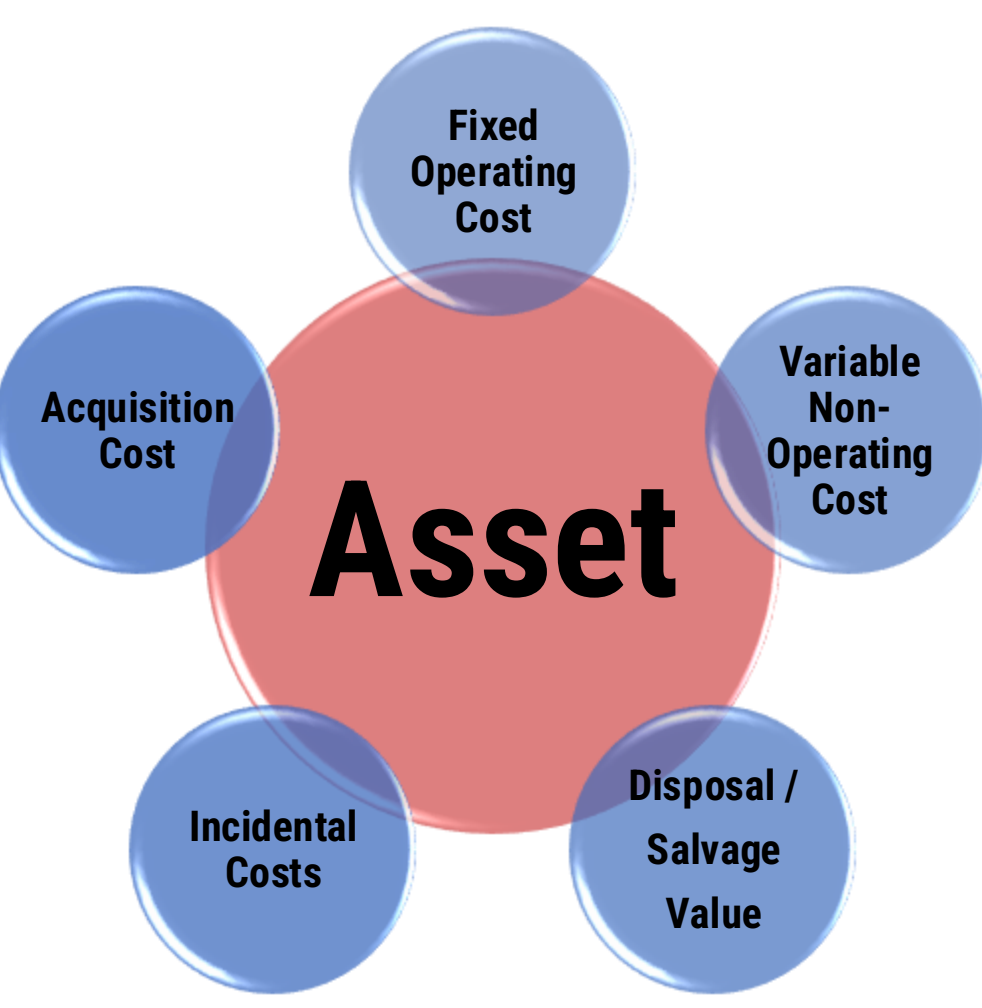

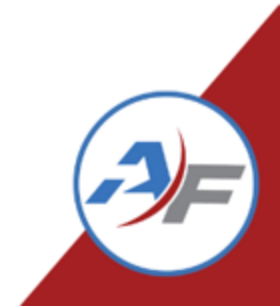

# **Total Cost of Ownership Categories**

Expense types include parent and child categories,

TCO Subcategories can be configured under Configure > Vehicles > TCO Subcategories.

Default values allows for the Code and Taxes to be edited.

| Category      | Subcategory                         |  |  |  |  |
|---------------|-------------------------------------|--|--|--|--|
|               | Insurance                           |  |  |  |  |
| Fixed         | Depreciation                        |  |  |  |  |
|               | Overhead (General Fixed)            |  |  |  |  |
|               | Maintenance                         |  |  |  |  |
|               | Fuel                                |  |  |  |  |
| Operating     | Warranty Refund                     |  |  |  |  |
|               | Other/Miscellaneous<br>(Operating)  |  |  |  |  |
| Non-Operating | Risk Management                     |  |  |  |  |
| Incidental    | Other/Miscellaneous<br>(Incidental) |  |  |  |  |
| Acquisition   | General Acquisition                 |  |  |  |  |

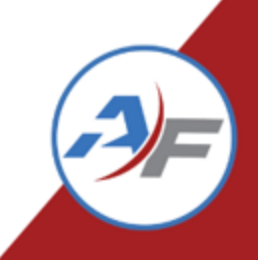

# **Total Cost of Ownership Categories**

#### **Default subcategories editing:**

| *Category:                              | Fixed                                                     |
|-----------------------------------------|-----------------------------------------------------------|
| *Subcategory Name:                      | Depreciation                                              |
| Subcategory Code:                       | DEPRECIATION                                              |
| *Subcategory Type:                      | Depreciation                                              |
| Description:                            | Depreciation                                              |
|                                         |                                                           |
|                                         | Characters left: 988                                      |
| Sort Order:                             | 2                                                         |
| Active:                                 | Yes                                                       |
| Handling Taxes                          |                                                           |
| Tax 1 - How should the                  | e tax be handled if the transaction is marked exempt?     |
| When exempt, subtra                     | act Tax 1 from total. (Total = Qty * Rate - Tax 1)        |
| <ul> <li>When exempt, ignore</li> </ul> | e Tax 1. (Total = Qty * Rate)                             |
| Tax 1 - How should the                  | e tax be handled if the transaction is NOT marked exempt? |
| When not exempt ac                      | dd Tay 1 to total (Total = Oty * Rate + Tay 1)            |

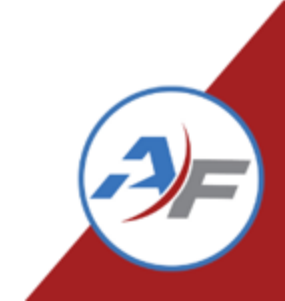

# **Total Cost of Ownership Categories**

#### **Custom subcategories editing:**

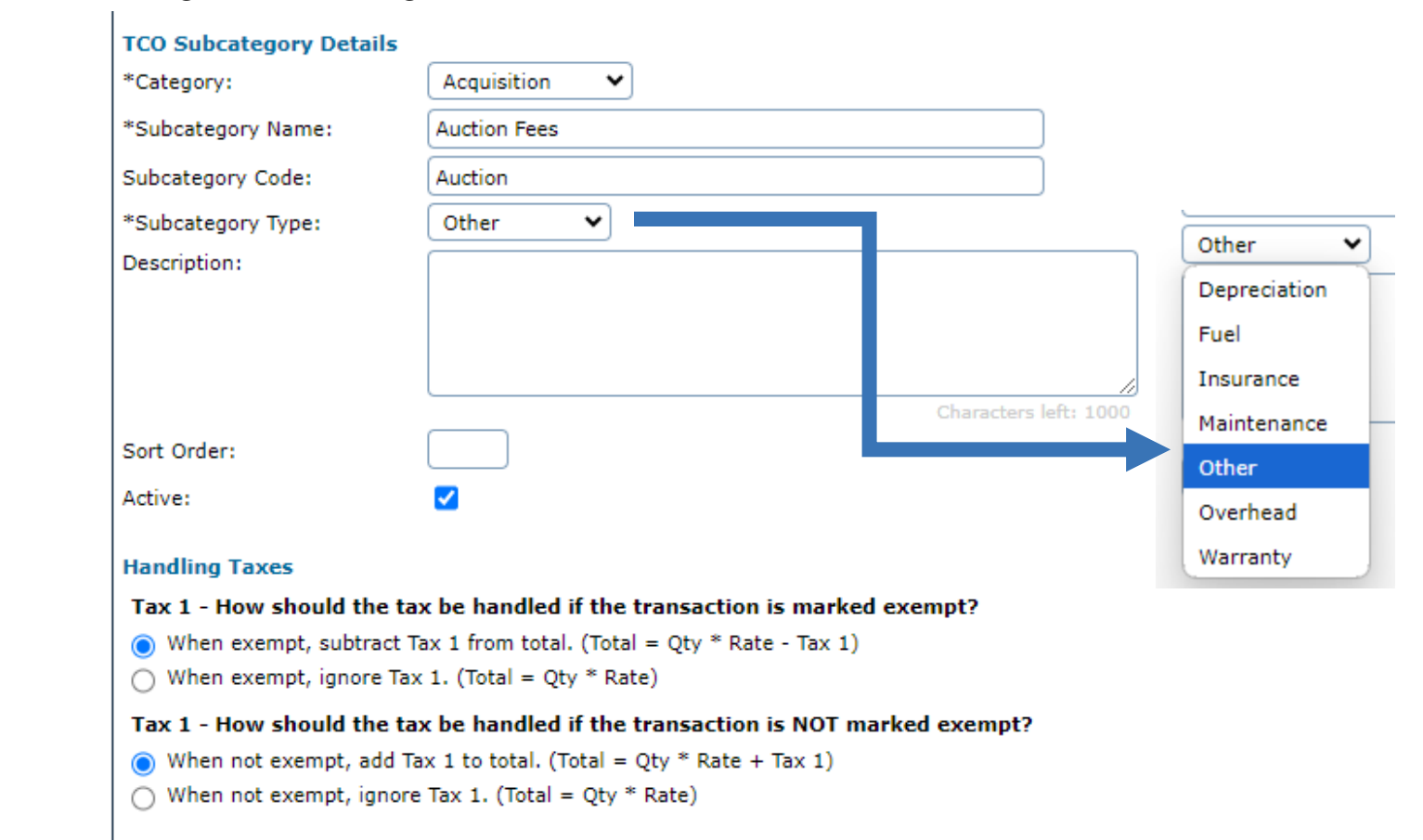

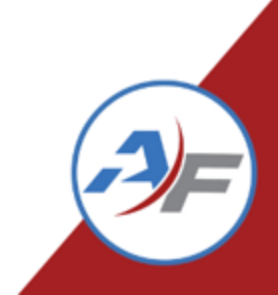

## **TCO Subcategories and Maintenance**

Edit Maintenance Tasks to specific TCO Subcategories. Configure > Maintenance > Tasks

| Task Type:             | Preventative Maintenance 💙 |
|------------------------|----------------------------|
| *Task Name:            | Rotate Tires               |
| Task Code:             |                            |
| *Default Provider:     | Manassas Garage            |
| Labor Code (VMRS 15):  | •                          |
| *TCO Subcategory:      | Maintenance 🗸              |
| Active:                | Not Selected               |
| Sort Order:            | Fuel                       |
| Comments:              | Auction Fees               |
|                        | Freighty                   |
|                        | Insurance                  |
| Preventive Maintenance | Depreciation               |
| Miles Between:         | Maintenance                |
|                        |                            |

## **COMMAND 24**

| Task Type:             | Preventative Mainte |
|------------------------|---------------------|
| *Task Name:            | Tag Renewal         |
| Task Code:             |                     |
| *Default Provider:     | Department of Moto  |
| Labor Code (VMRS 15):  |                     |
| *TCO Subcategory:      | PLATE/TAG/TITLEs    |
| Active:                | Not Selected        |
| Sort Order:            | Fuel                |
| Comments:              | Auction Fees        |
|                        | Freighty            |
|                        | Insurance           |
| Preventive Maintenance | Depreciation        |
| Miles Between:         | Maintenance         |
| Days Between:          | Other/Miscellaneou: |
| Warning Miles Between: | General Acquisition |
| Warning Days Between:  | PLATE/TAG/TITLEs    |

eventative Maintenance 🗸

epartment of Motor Vehicles

.

~

LATE/TAG/TITLEs

laintenance

Other/Miscellaneous (Incidental)

Other/Miscellaneous (Operating)

# **TCO Subcategories and Fuel**

Edit Fuel Products to specific TCO Subcategories. Configure > Fuel > Products

| *Fuel Import Format: | Wex 300 Series (v15.1) |
|----------------------|------------------------|
| *Fuel Product Code:  | 03                     |
| *Fuel Product Name:  | UNLEADED               |
| Fuel Type:           | Not Selected           |
| *TCO Subcategory:    | Fuel 🗸                 |
| Description:         | UNLEADED               |
|                      |                        |
|                      |                        |
| Sort Order:          |                        |
| Active:              |                        |
|                      |                        |

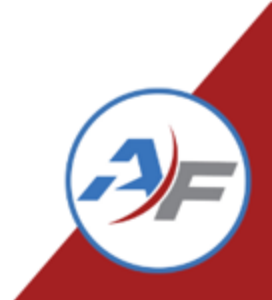

# **Enterprise Settings TCO Tab**

# Created New Tab on Enterprise Settings to manage common TCO Settings

- Simplified administration, operation, and management
- Configure to use Asset Name, VIN, or License Number for Import
- Set allocation expenses for Insurance or Overhead per vehicle or liquidate a gross expense amount across all active vehicles
- Set up to 10 Custom Field Labels

| General       | Reservations      | Users | Vehicles           | тсо       | Fuel      | Layout             | Policy    | Maintenance          | Risk Management     | Ot |
|---------------|-------------------|-------|--------------------|-----------|-----------|--------------------|-----------|----------------------|---------------------|----|
|               |                   |       |                    |           | Ente      | rprise S           | ettings   | - TCO                |                     |    |
| TCO Setting   | IS                |       |                    |           | _         |                    |           |                      |                     |    |
| TCO Import /  | Asset Identifier: |       | Asset Nam          | e 🗸       | ·         |                    |           |                      |                     |    |
| Monthly Insu  | irance Rate:      |       | \$ 15.00           |           | ]         |                    |           |                      |                     |    |
| The amount    | above will be     |       | charged            | per activ | e vehicle | $\bigcirc$ divided | evenly an | nongst all active ve | hicles in the fleet |    |
| Monthly Over  | rhead Rate:       |       | \$ 2000.00         |           |           |                    |           |                      |                     |    |
| The amount    | above will be     |       | $\bigcirc$ charged | per activ | e vehicle | 🔘 divided          | evenly an | nongst all active ve | hicles in the fleet |    |
| Label for Cus | tom Field 1:      |       | TCO CF1            |           |           |                    |           |                      |                     |    |
| Label for Cus | stom Field 2:     |       | TCO CF2            |           |           |                    |           |                      |                     |    |
| Label for Cus | stom Field 3:     |       | TCO CF3            |           |           |                    |           |                      |                     |    |
| Label for Cus | stom Field 4:     |       | TCO CF4            |           |           |                    |           |                      |                     |    |
| Label for Cus | tom Field 5:      |       | TCO CF5            |           |           |                    |           |                      |                     |    |
| Label for Cus | stom Field 6:     |       | TCO CF6            |           |           |                    |           |                      |                     |    |
| Label for Cus | tom Field 7:      |       | TCO CF7            |           |           |                    |           |                      |                     |    |
| Label for Cus | tom Field 8:      |       | TCO CF8            |           |           |                    |           |                      |                     |    |
| Label for Cus | tom Field 9:      |       | TCO CF9            |           |           |                    |           |                      |                     |    |
| Label for Cus | stom Field 10:    |       | TCO CF10           |           |           |                    |           |                      |                     |    |

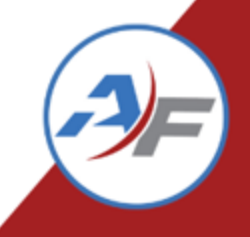

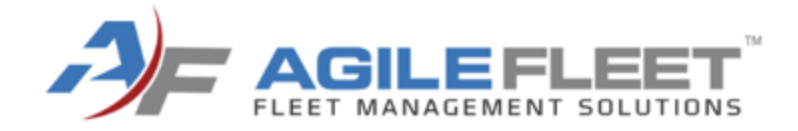

# **TCO and Assets**

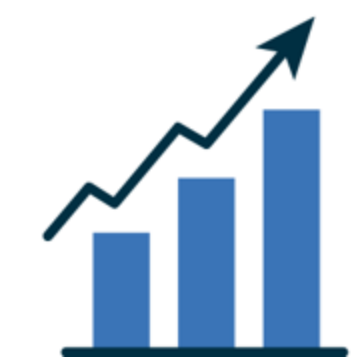

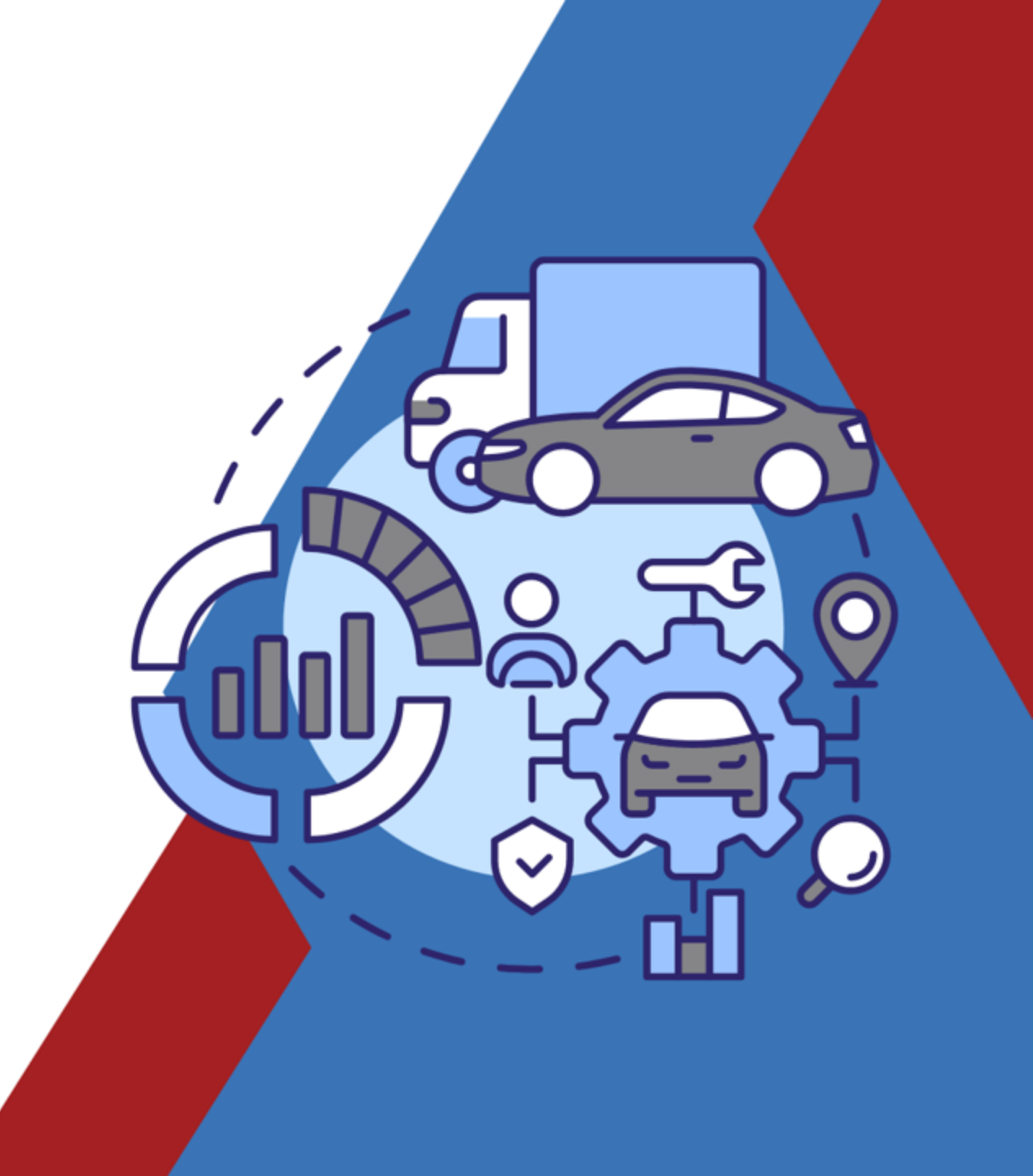

# **Asset's Profile Tab**

| Availability                 |                                                                                                    |
|------------------------------|----------------------------------------------------------------------------------------------------|
| Acquisition Date:            | © 🛱 🕞                                                                                                  |
| First Available:             | 03/24/2014 12:00 AM 🕒 🛅 🕞                                                                              |
| Last Available:              | © 🛱 🕞                                                                                                  |
| Disposal Date:               |                                                                                                    |
| Depreciation Information     |                                                                                                    |
| Account Number:              | 8675309                                                                                                |
| Acquisition Value:           | 123456                                                                                                 |
| Expected Age In Months:      | 60                                                                                                    |
| Expected Max Miles:          | 100,000                                                                                                |
| Salvage Value %:             | 0.00                                                                                                   |
| Expected Cost Increase<br>%: | 0.00                                                                                                   |
| Do Not Depreciate:           |                                                                                                    |
| Additional Information       |                                                                                                    |
| Eligible for Manual-Assign?  | ● Yes ○ No (This vehicle is eligible to be chosen by a user for a reservation.)                        |
| Eligible for Auto-Assign?    | $\bigcirc$ Yes $\bigcirc$ No (This vehicle is eligible to be automatically assigned to a reservation.) |

#### Manage Vehicles

- Reorganized profile to provide a better grouping of related information.
- Added a new header to the vehicle profiles grouping "Availability" and "Depreciation" information fields together.

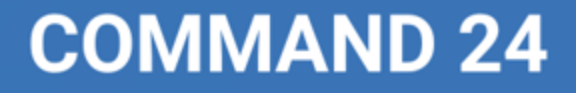

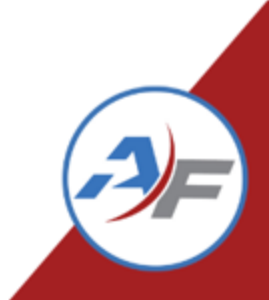

## **Asset's TCO Tab**

Profile Spec Maintenance Service Mileage Usage Files (2) Fuel TCO Telematics FAST Ian's Tab

| Vehicle Informat    | ion          |                             |                                                    |       |          |               |               |                 |          |          |          |                         |            |              |           |
|---------------------|--------------|-----------------------------|----------------------------------------------------|-------|----------|---------------|---------------|-----------------|----------|----------|----------|-------------------------|------------|--------------|-----------|
| Vehicle:            | Re           | d Tesla, A123B4             | 56C7891011, QWERTY1                                |       |          |               |               |                 |          |          |          |                         |            |              |           |
| Description:        | (2           | 022 Red Tesla Te            | esla C)                                            |       |          |               |               |                 |          |          |          |                         |            |              |           |
|                     | (ye          | ar color make model)        |                                                    |       |          |               |               |                 |          |          |          | Back to Man             | age Vehicl | es Add       | TCO Entry |
|                     |              |                             |                                                    |       |          |               |               |                 |          |          |          | Dack to Main            | age venici |              | TCO Entry |
| TCO Cotogony        |              |                             |                                                    |       |          |               |               |                 |          |          |          |                         |            |              |           |
| TCO Category.       | All TCO Cato | jories 👻                    |                                                    |       |          |               |               |                 |          |          |          |                         |            |              |           |
| Teo Sub category.   | All TCO Sub  | catgories                   | ♥ G0                                               |       |          |               |               |                 |          |          |          |                         |            |              |           |
| Transaction<br>Date | Category     | Subcategory                 | Description                                        | Qty   | Rate     | Discount<br>1 | Discount<br>2 | Markup<br>Price | Tax<br>1 | Tax<br>2 | Tax<br>3 | Exemptions              | Total      | Net<br>Total | Posted    |
| 08/19/2024          | Operating    | Fuel                        | Needed gas                                         | 5.00  | \$6.00   | \$0.00        | \$0.00        | \$0.00          | \$2.00   | \$1.00   | \$0.00   | Tax 1                   | \$33.00    | \$28.00      | No        |
| 07/22/2024          | Operating    | Fuel                        | Fuel Transaction                                   | 14.00 | \$5.00   | \$10.00       | \$0.00        | \$0.00          | \$0.00   | \$0.00   | \$0.00   | Tax 1<br>Tax 2<br>Tax 3 | \$60.00    | \$60.00      | No        |
| 06/01/2024          | Operating    | Fuel                        | Fuel Transaction                                   | 5.00  | \$5.00   | \$0.00        | \$0.00        | \$0.00          | \$0.00   | \$0.00   | \$0.00   | Tax 1<br>Tax 2<br>Tax 3 | \$25.00    | \$25.00      | No        |
| 05/31/2024          | Fixed        | Insurance                   | Insurance generated by TCO Cost<br>Allocation Tool | 1.00  | \$15.00  | \$0.00        | \$0.00        | \$0.00          | \$0.00   | \$0.00   | \$0.00   | None                    | \$15.00    | \$15.00      | No        |
| 05/31/2024          | Fixed        | Overhead<br>(General Fixed) | Overhead generated by TCO Cost<br>Allocation Tool  | 1.00  | \$1.35   | \$0.00        | \$0.00        | \$0.00          | \$0.00   | \$0.00   | \$0.00   | None                    | \$1.35     | \$1.35       | No        |
| 05/22/2024          | Operating    | Fuel                        | Fuel Transaction                                   | 10.00 | \$5.00   | \$0.00        | \$0.00        | \$0.00          | \$0.00   | \$0.00   | \$0.00   | Tax 1<br>Tax 2<br>Tax 3 | \$50.00    | \$50.00      | No        |
| 04/17/2024          | Operating    | Maintenance                 | Work Order: Labor                                  | 1.88  | \$150.00 | \$0.00        | \$0.00        | \$0.00          | \$0.00   | \$0.00   | \$0.00   | None                    | \$282.00   | \$282.00     | No        |
| 04/17/2024          | Operating    | Maintenance                 | Work Order: Labor                                  | 1.25  | \$95.00  | \$0.00        | \$0.00        | \$0.00          | \$0.00   | \$0.00   | \$0.00   | None                    | \$118.75   | \$118.75     | No        |
| 04/17/2024          | Operating    | Maintenance                 | Work Order: Other                                  | 1.00  | \$15.00  | \$0.00        | \$0.00        | \$0.00          | \$0.00   | \$0.00   | \$0.00   | None                    | \$15.00    | \$15.00      | No        |
| 04/17/2024          | Operating    | Maintenance                 | Work Order: Other                                  | 1.00  | \$20.00  | \$0.00        | \$0.00        | \$0.00          | \$0.00   | \$0.00   | \$0.00   | None                    | \$20.00    | \$20.00      | No        |
| 04/17/2024          | Operating    | Maintenance                 | Work Order: Sublet                                 | 1.00  | \$50.00  | \$0.00        | \$0.00        | \$0.00          | \$0.00   | \$0.00   | \$0.00   | None                    | \$50.00    | \$50.00      | No        |

#### Asset's TCO:

The Asset profile now includes an asset TCO Tab

 The tab can be filtered based on the TCO Category and Sub-category

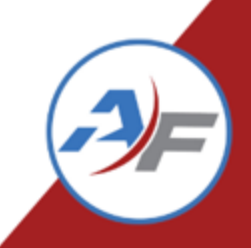

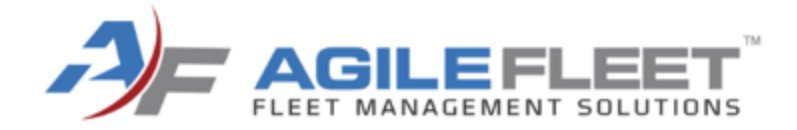

# **Cost Allocation Tools**

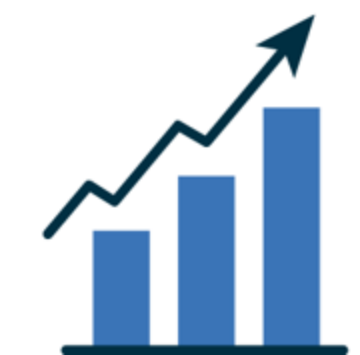

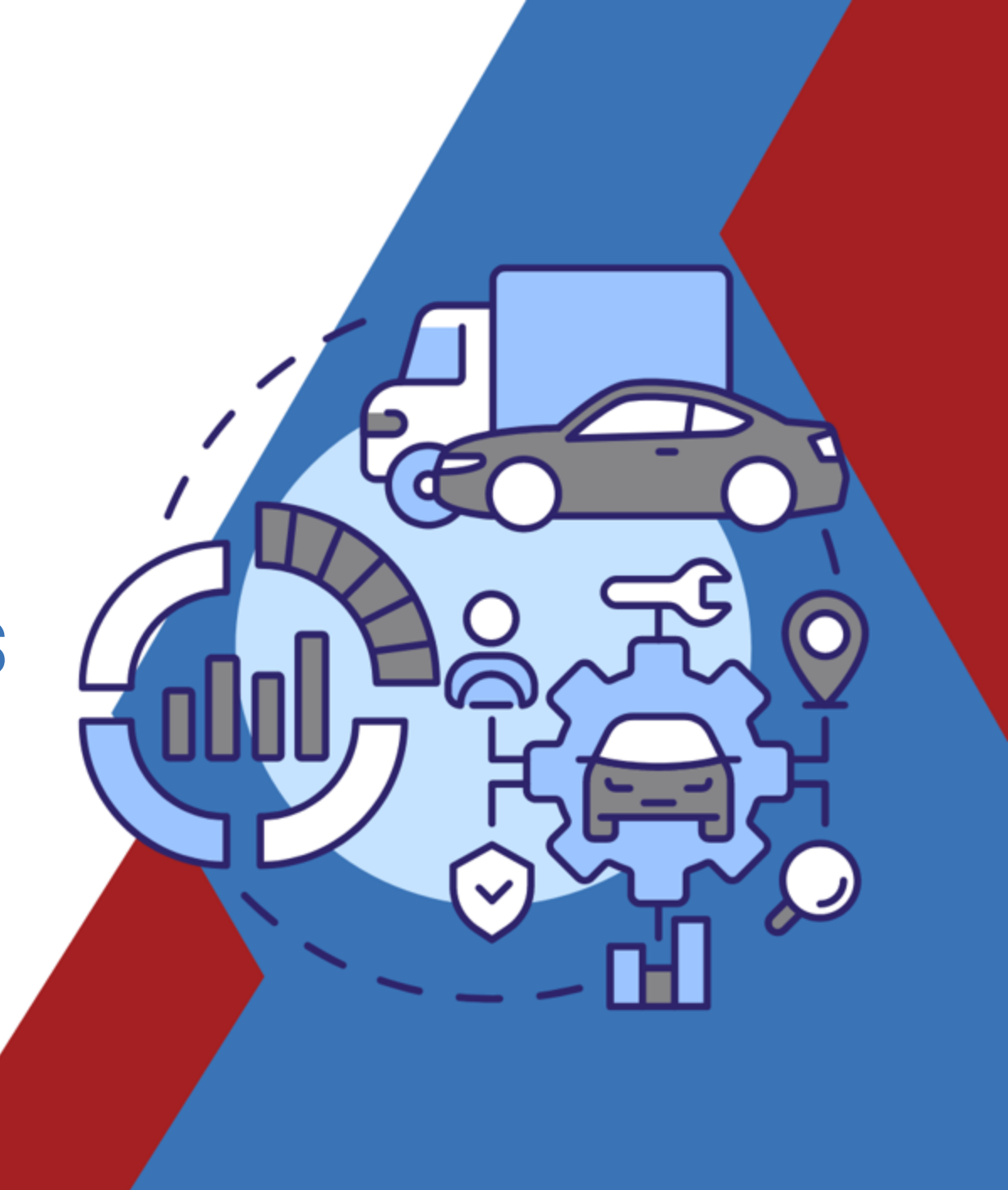

# **Cost Allocation Tool**

Add TCO Subcategories to assets in FleetCommander in mass for:

- Insurance
- · Overhead
- Depreciation (Replacement fund)

| Cost Allocation Tool     |                                                                |
|--------------------------|----------------------------------------------------------------|
| Allocation Period:       | August V 2024 V to August V 2024 V                             |
| Allocate Costs for:      | ✓ Insurance                                                    |
|                          | ✓ Overhead                                                     |
|                          | Depreciation                                                   |
| Insurance Rate/Month:    | \$15.00 (per active vehicle)                                   |
| Overhead Rate/Month:     | \$2,000.00 (divided evenly between all active vehicles)        |
| Depreciation Rate/Month: | Calculated based on the fields available on the Asset Profile. |
|                          | Clear Filters Next                                             |

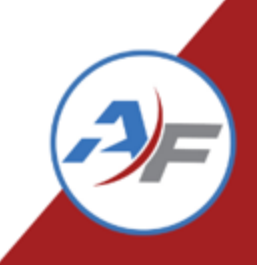

# **Cost Allocation Tool – Insurance & Overhead**

Set charges by adding a rate and selecting calculation:

| General     | Reservations      | Users | Vehicles   | тсо        | Fuel      | Layout    | Policy      | Maintenance          | Risk Management     | Other | Advanced |
|-------------|-------------------|-------|------------|------------|-----------|-----------|-------------|----------------------|---------------------|-------|----------|
|             |                   |       |            |            | Ente      | erprise S | ettings     | - TCO                |                     |       |          |
| TCO Settin  | gs                |       |            |            |           |           |             |                      |                     |       |          |
| TCO Import  | Asset Identifier: |       | Asset Nam  | e 🗸        | )         |           |             |                      |                     |       |          |
| Monthly Ins | urance Rate:      |       | \$ 15.00   |            | )         |           |             |                      |                     |       |          |
| The amount  | t above will be   |       | charged    | per active | e vehicle | 🔿 divideo | d evenly an | nongst all active ve | hicles in the fleet |       |          |
| Monthly Ove | erhead Rate:      |       | \$ 2000.00 |            | ]         |           |             |                      |                     |       |          |
| The amount  | t above will be   |       | ⊖ charged  | per active | e vehicle | o divideo | d evenly an | nongst all active ve | hicles in the fleet |       |          |

Charges will be added to every active vehicle. Active means:

•The Asset Profile First Available Date is before or equal to the last date of the ending month from the filter interface.

•The Asset Profile Last Available Date is after the first date of the starting month/year from the filter interface (or blank).

•The Asset Profile is not in a Deleted status.

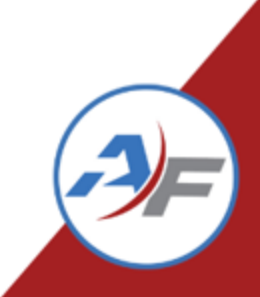

Set values for calculation on individual vehicle profiles Or select to "not depreciate"

#### Depreciation Information

| Account Number:              | 123456  |   |
|------------------------------|---------|---|
| Acquisition Value:           | 25000   | ) |
| Expected Age In Months:      | 12      | ) |
| Expected Max Miles:          | 100,000 | ) |
| Salvage Value %:             | 5.00    | ) |
| Expected Cost Increase<br>%: | 1.00    | ) |
| Do Not Depreciate:           |         |   |

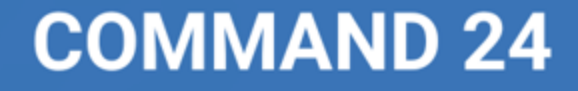

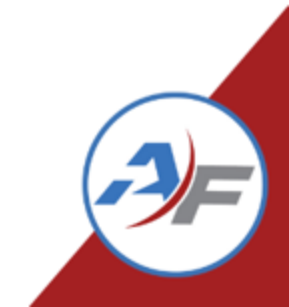

#### **Depreciation Calculation**

Fully Depreciated = ([[Acquisition Value + (Expected Cost Increase % \* Acquisition Value)] – (Salvage Value % \* Acquisition Value)])

| Depreciation Information  |         |
|---------------------------|---------|
| Account Number:           | 123456  |
| Acquisition Value:        | 25000   |
| Expected Age In Months:   | 12      |
| Expected Max Miles:       | 100,000 |
| Salvage Value %:          | 5.00    |
| Expected Cost Increase %: | 1.00    |
| Do Not Depreciate:        |         |

Example: ([[25000 + (1%\* 25000)] - (5%\* 25000)]) = \$24,000

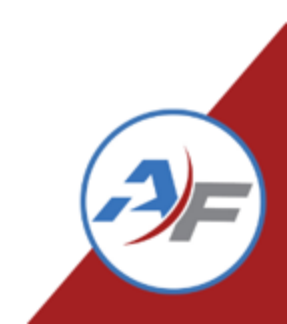

#### **Depreciation Calculation**

Monthly Depreciation = ([[Acquisition Value + (Expected Cost Increase % \* Acquisition Value)] -(Salvage Value % \* Acquisition Value)]) / Expected Age in Months

Example: ([[25000 + (1%\* 25000)] – (5%\* 25000)]) / 12 = \$2,000/month

| Depreciation Information  | ı       |  |
|---------------------------|---------|--|
| Account Number:           | 123456  |  |
| Acquisition Value:        | 25000   |  |
| Expected Age In Months    | 12      |  |
| Expected Max Miles:       | 100,000 |  |
| Salvage Value %:          | 5.00    |  |
| Expected Cost Increase %: | 1.00    |  |
| Do Not Depreciate:        |         |  |
|                           |         |  |

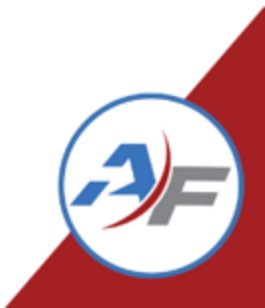

| Profile S                                                                                      | nec Mainter                                               | nance Service                                              | Mileage U                                                                                                    | sage Files (0)                              | Disposal               | Fuel TCO                                     | Telematics I                                  | AST           |
|------------------------------------------------------------------------------------------------|-----------------------------------------------------------|------------------------------------------------------------|----------------------------------------------------------------------------------------------------|---------------------------------------------|------------------------|----------------------------------------------|-----------------------------------------------|---------------|
| Vehicle Info<br>Vehicle:<br>Descriptio                                                         | prmation                                                  | Phelps Test, 12<br>(name, vin, license)<br>(2006 Tan Linco | 3456<br>Din Zephyr)                                                                                                    |                                             |                        |                                              | <u> </u>                                      |               |
|                                                                                                |                                                           | (year color make mo                                        | odel)                                                                                                    |                                             |                        | Back t                                       | o Manage Vehicles                             | Add TCO Ent   |
|                                                                                                |                                                           |                                                            |                                                                                                    |                                             |                        |                                              | 44 4                                          | rage 1011 V   |
| TCO Sub Cate<br>Records Per P                                                                  | gory: Deprecia                                            | Subcategory                                                | ✓ Go                                                                                                    | Quantity                                    |                        | Pate                                         | Total                                         | Page 1 01 1 0 |
| TCO Sub Cate<br>Records Per P<br>Transaction<br>Date<br>06/30/2022                             | gory: Deprecia<br>age: 20 <b>v</b><br>Category<br>Fixed   | Subcategory<br>Depreciation                                | Go     Go     Description     Depreciating     generated by TC     Cost Allocation TC                                                                                                    | Quantity                                    | 1.00                   | Rate<br>\$123.50                             | Total<br>\$123.5(                             | Posted        |
| TCO Sub Cate<br>Records Per P.<br>Transaction<br>Date ♥<br>06/30/2022<br>05/31/2022            | gory: Deprecia<br>age: 20 V<br>Category<br>Fixed<br>Fixed | Subcategory Depreciation Depreciation                      | Go     Go     Description     Depreciati     generated by TC     Cost Allocation TC     Cost Allocation TC     Cost Allocation TC     Cost Allocation TC     Cost Allocation TC                   | Quantity<br>O<br>ol<br>ol<br>ol             | 1.00                   | Rate<br>\$123.50<br>\$2,000.00               | Total<br>\$123.50<br>\$2,000.00               | Posted        |
| TCO Sub Cate<br>Records Per P<br>Transaction<br>Date<br>06/30/2022<br>05/31/2022<br>04/30/2022 | gory: Deprecia<br>age: 20 V<br>Category<br>Fixed<br>Fixed | Subcategory Depreciation Depreciation Depreciation         | Go<br>Description<br>Depreciati<br>generated by TC<br>Cost Allocation TC<br>Cost Allocation TC<br>Cost Allocation TC<br>Depreciati<br>generated by TC<br>Cost Allocation TC<br>Cost Allocation TC | Quantity<br>O<br>O<br>O<br>O<br>O<br>O<br>O | / 1.00<br>1.00<br>1.00 | Rate<br>\$123.50<br>\$2,000.00<br>\$2,000.00 | Total<br>\$123.50<br>\$2,000.00<br>\$2,000.00 | Posted        |

#### **Depreciation**

Fully Depreciated based on <u>Posted</u> TCO Entries

 Either completely stops or charges a partial monthly amount to reach the fully depreciated amount and then stops

**Example:** Fully depreciated at \$24,000. June 2022 charged a partial amount to reach \$24,000. Did not charge this vehicle the rest of 2022.

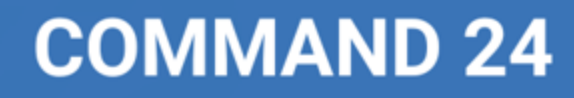

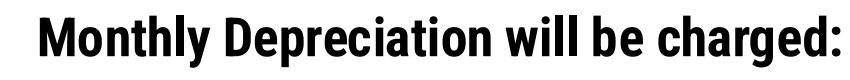

- For the month of the First Available Date.
- **Example**: First Available is 12/29/22, it will be charged fully for

#### December 2022

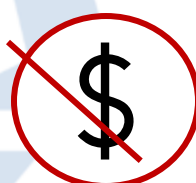

#### Monthly Depreciation will not be charged:

- If the Asset has a "deleted" status
- The "Do Not Depreciate" flag is check
- After the Last Available Date.
- Once the vehicle is fully depreciated
- **Example**: 11/20/22, it will be charged for November 2022, but not December 2022

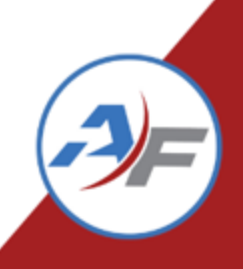

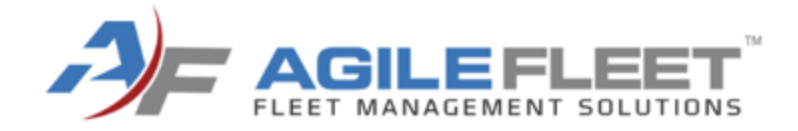

# Handout Activity

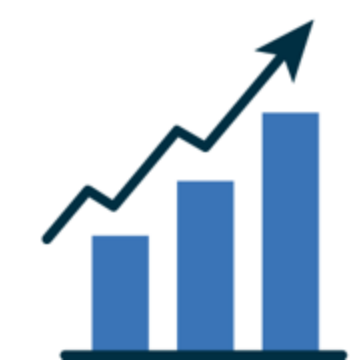

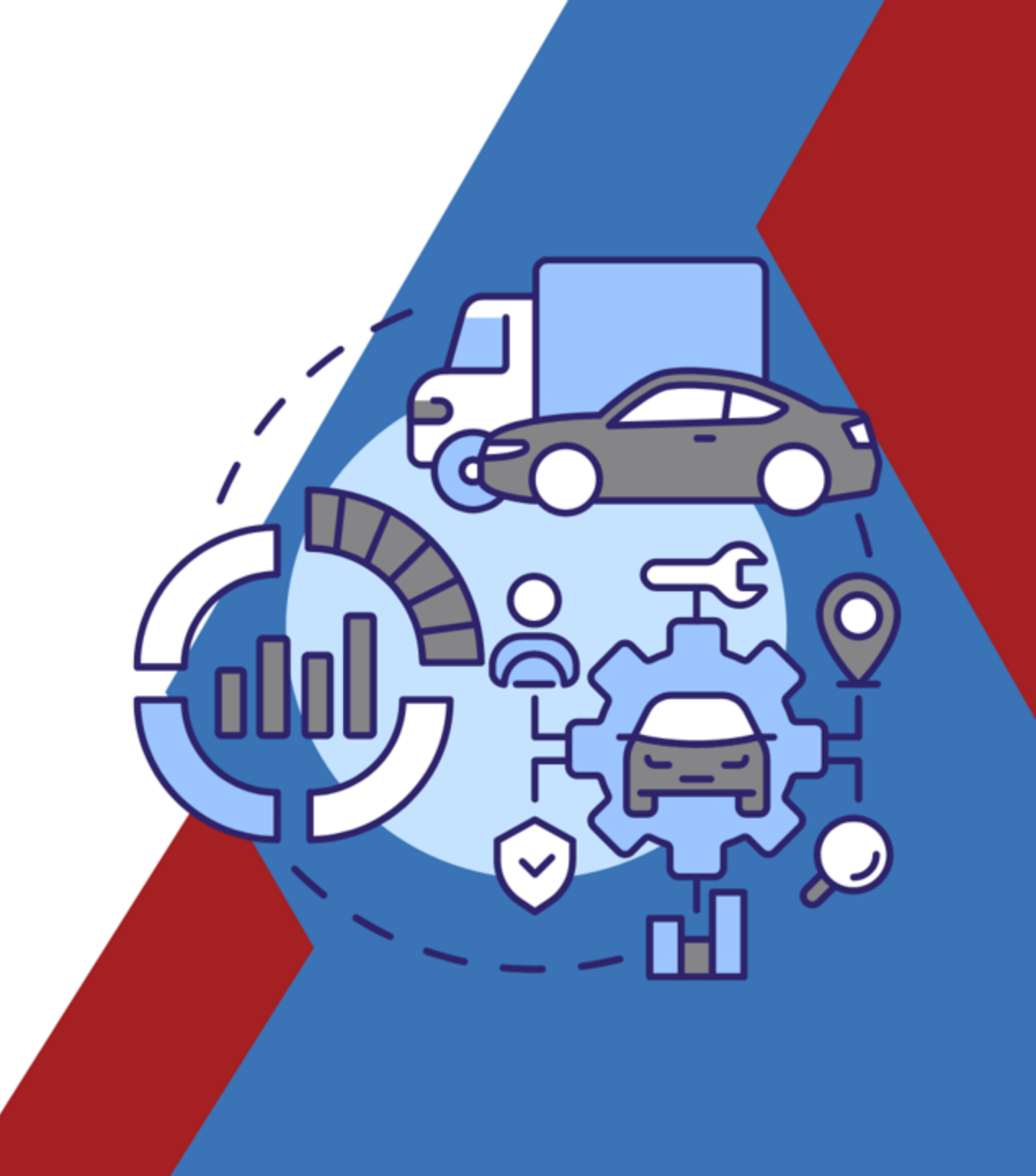

# **Activity – Some Hints!**

|   | Category      | Subcategory                      |
|---|---------------|----------------------------------|
|   |               | Insurance                        |
|   | Fixed         | Depreciation                     |
|   |               | Overhead (General Fixed)         |
|   |               | Maintenance                      |
|   |               | Fuel                             |
|   | Operating     | Warranty Refund                  |
|   |               | Other/Miscellaneous (Operating)  |
|   | Non-Operating | Risk Management                  |
| • | Incidental    | Other/Miscellaneous (Incidental) |
|   | Acquisition   | General Acquisition              |

## **COMMAND 24**

#### **Depreciation Calculation**

Monthly Depreciation = ([[Acquisition Value + (Expected Cost Increase % \* Acquisition Value)] - (Salvage Value % \* Acquisition Value)]) / Expected Age in Months

#### **Depreciation Calculation**

Fully Depreciated = ([[Acquisition Value + (Expected Cost Increase % \* Acquisition Value)] –

(Salvage Value % \* Acquisition Value)])

| Depreciation Information     |         |
|------------------------------|---------|
| Account Number:              | 123456  |
| Acquisition Value:           | 25000   |
| Expected Age In Months:      | 12      |
| Expected Max Miles:          | 100,000 |
| Salvage Value 👧:             | 5.00    |
| Expected Cost Increase<br>%: | 1.00    |
| Do Not Depreciate:           |         |

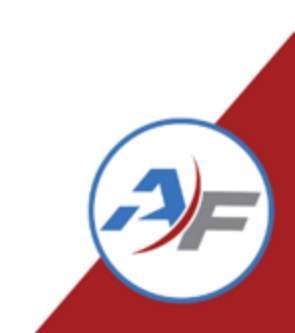

## **Activity – Answers**

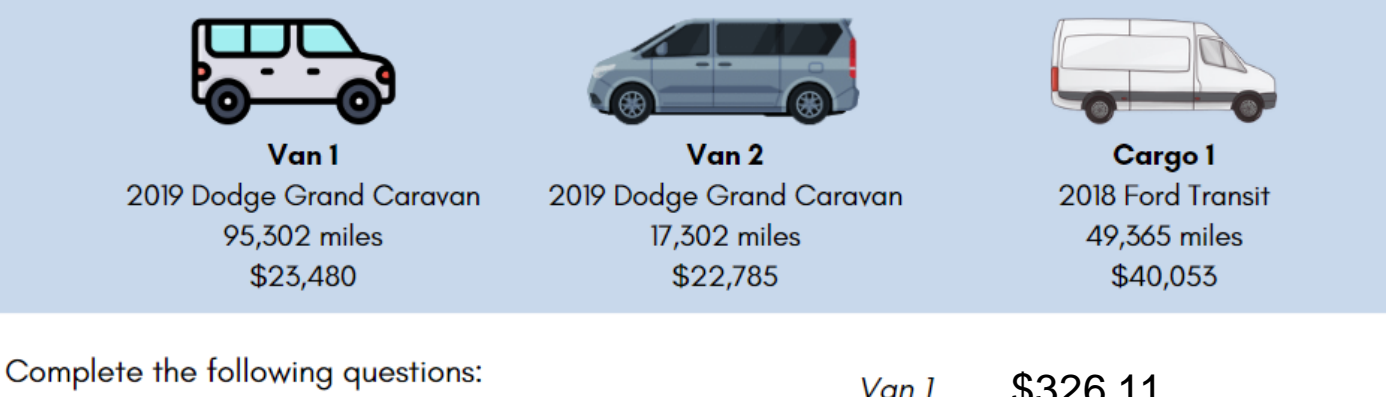

What is the monthly depreciation for the vans? Replaced every 6 years, 3% increase, 3% salvage value

| Van 1 | \$326.11 |
|-------|----------|
| Van 2 | \$316.46 |

2 What is the anticipated total depreciation for Cargo 1? Replaced every 8 years, 5% increase, 5% salvage value

#### **Depreciation Calculation**

\$40,053

Van 1: Monthly Depreciation = ([[23480+ (.03\* 23480)] - (.03 \* 23480)]) / 72

Van 2: Monthly Depreciation = ([[22785+ (.03\* 22785)] - (.03 \* 22785)]) / 72

## **COMMAND 24**

#### **Depreciation Calculation**

Cargo 1 Fully Depreciated = ([[40053 + (.05\*40053)] - (.05\*40053)])

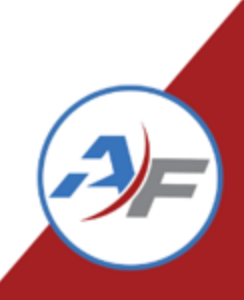

# Activity – Answers

- **3** SUV 1 has a 18 gallon tank and gets 24 miles per gallon, how many full tanks of gas would be purchased in 2024 for the annual optimization of 20,000 miles?
  - **3.1** What would the annual fuel cost be at an average of \$3.52/gallon?

|                  | 40.290    | 307 1.200007 (18 24) |
|------------------|-----------|----------------------|
| chased<br>niles? |           |                      |
|                  | \$2,933.3 | 3 (46.296*18) * 3.52 |
|                  |           |                      |

16 206

#### 4 Fill in the circles of items that would be "Operating" Expenses?

- FuelNew Battery
- Accident Deductible Incidental
- Toll Charges
- DEF
- O All of the above
- O Monthly Overhead Fee Overhead
- O Additional funds added to depreciation Overhead

C(1)/(1+2) O(0) O(1/(10+2))

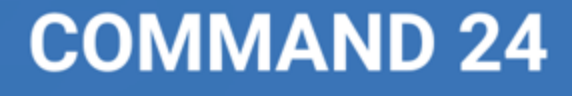

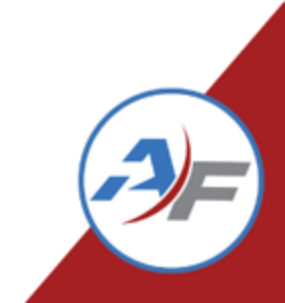

# Activity – Answers

- 5 If there are 2100 active vehicles in the total fleet on average, what would be the annual overhead cost per vehicle if the monthly amount to be collected is \$241,500?
  \$1380
  241500 / 2100 \* 12
- **6** Sedan 1 has had 11 LOFs, averaging \$93.59 per visit. What is the total cost of services so far?
  - 6.1 What is the maintenance cost so far with the cost of LOFs, 4 annual state inspections at \$63/each, and \$472 in other maintenance expenses for Sedan 1?

| \$1029.49 | 93.59*11              |
|-----------|-----------------------|
|           |                       |
| \$1753.49 | 93.59*11 + 63*4 + 472 |

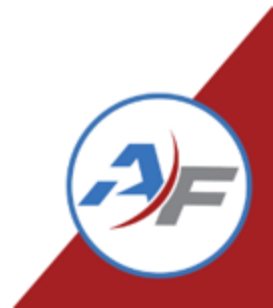

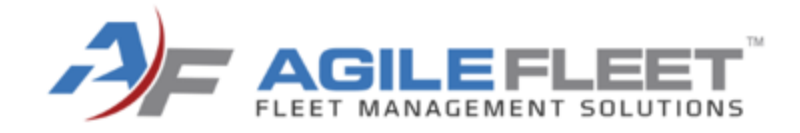

# Adding TCO Transactions to FleetCommander

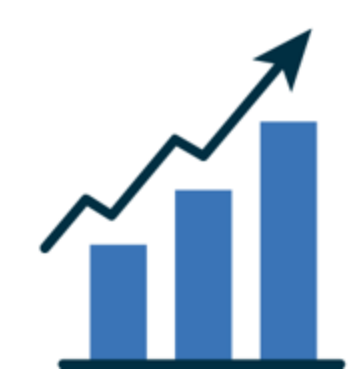

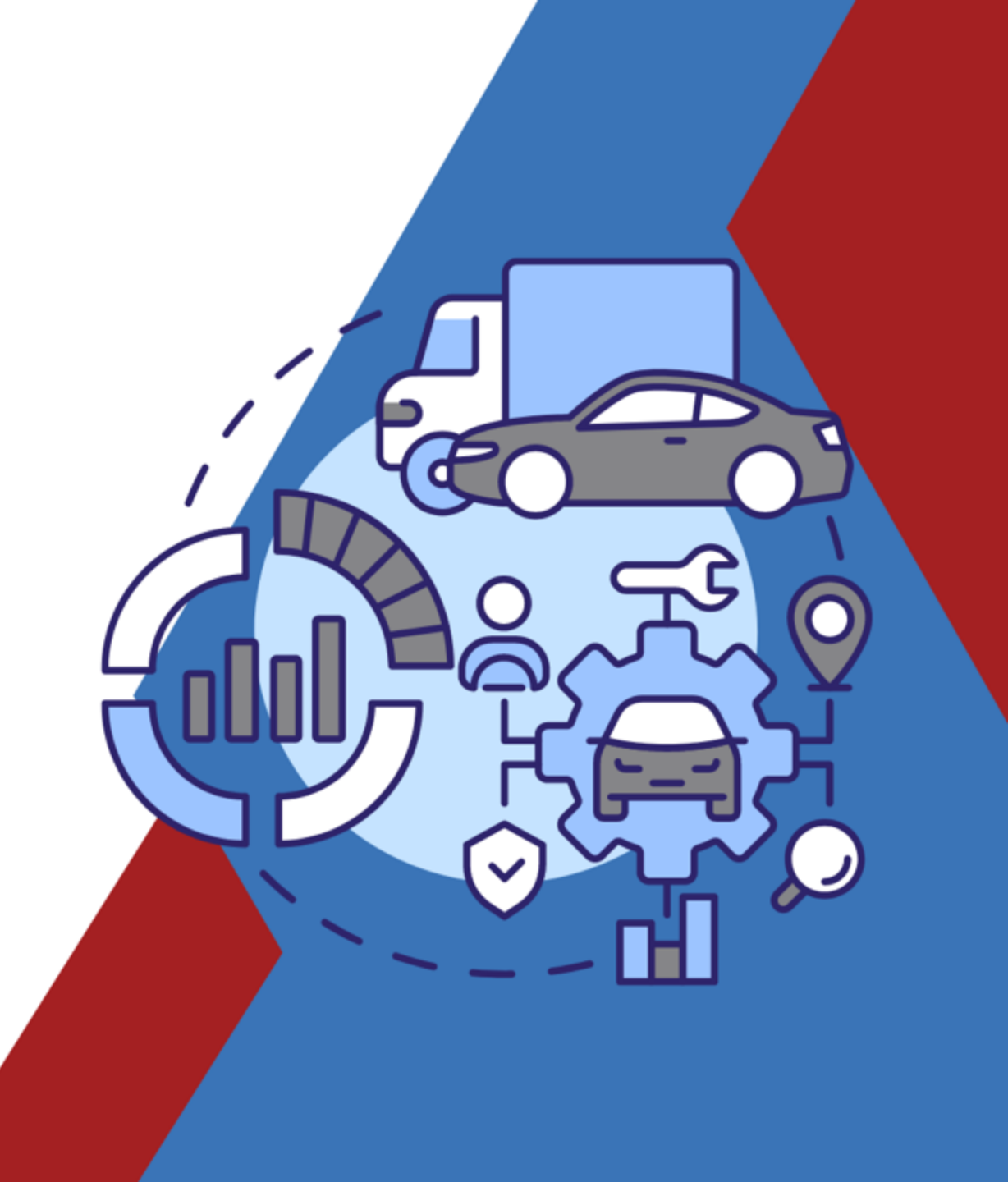

# **Adding Transactions to FleetCommander**

- 1. Fuel Imports
- 2. Maintenance Work Orders
- 3. Cost Allocation Tools
- 4. Asset TCO Tab
- 5. TCO Import Tool

| Vehicle:              | 1K           | Asset TCO Entry -                               | Google Chrome         |            |           |             |               | -  | o × |          |          |             |             |              |           |
|-----------------------|--------------|-------------------------------------------------|-----------------------|------------|-----------|-------------|---------------|----|-----|----------|----------|-------------|-------------|--------------|-----------|
| Description:          | (na<br>(20   | training.agile                                  | fleet.com/fleetcomm   | ander_net/ | Manage/Ve | hicleTco/Ad | dEdit?AssetId | =7 |     |          |          |             |             |              |           |
|                       | (ye          | *Asset:                                         | 1KW8565               | •          |           |             |               |    |     |          |          | Back to Mar | nage Vehicl | es Add       | TCO Ent   |
|                       |              | *Transaction Date:                              | <b>.</b>              |            |           |             |               |    |     |          |          |             |             |              |           |
| TCO Category:         | All TCO Cato | *TCO Subcategory:                               | All TCO Subcatgories  | 5          | ~         |             |               |    |     |          |          |             |             |              |           |
| TCO Sub Category:     | All TCO Sub  | ca Description:                                 |                       |            |           |             |               |    |     |          |          |             |             |              |           |
| Transaction<br>Date ↓ | Category     | External Invoice<br>Number:<br>External Invoice |                       |            |           |             |               |    |     | Tax<br>2 | Tax<br>3 | Exemptions  | Total       | Net<br>Total | Poste     |
| 06/22/2024            | Operating    | Date:<br>*Quantity:                             |                       | ŧ          |           |             |               |    |     | \$0.00   | \$0.00   | Tax 1       | \$12.75     | \$12.75      | No        |
| 05/31/2024            | Fixed        | *Rate:                                          |                       | \$         |           |             |               |    |     | \$0.00   | \$0.00   | None        | \$12.00     | \$12.00      | No        |
| 05/31/2024            | Fixed        | State Tax:                                      |                       | \$         |           |             |               |    |     | \$0.00   | \$0.00   | None        | \$100.00    | \$100.00     | No        |
| 05/31/2024            | Fixed        | Misc. tax:                                      |                       | \$         | j –       |             |               |    |     | \$0.00   | \$0.00   | None        | \$254.33    | \$254.33     | No        |
| Page                  | 1 of 1 🕩     | Tax 1 Exempt<br>Tax 2 Exempt                    | ○ Yes ● No ○ Yes ● No |            |           |             |               |    |     |          |          | 1           | 1           | 1 - 4 0      | f 4 items |
|                       |              | Tax 3 Exempt                                    | 🔾 Yes 💿 No            |            |           |             |               |    |     |          |          |             |             |              |           |
|                       |              | Comments:                                       |                       |            |           |             |               |    |     |          |          |             |             |              |           |
|                       |              |                                                 | [                     |            |           |             |               |    | 11  |          |          |             |             |              |           |

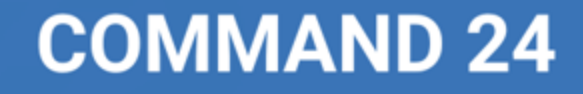

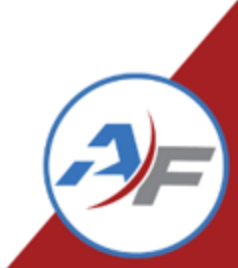

# **Adding Transactions to FleetCommander**

- 1. TCO Import Tool
  - Tax exemption fields added
  - 10 filler fields added

| 🙇 AutoSave 💽 Off) 📙 🏷 🗸 🤍 👻 SampleTCOImpo                           | ort (25) V                                                                                                    | 𝒫 Search                                                                   | í í                                                          | <b>9</b> – o                                                 |
|---------------------------------------------------------------------|----------------------------------------------------------------------------------------------------|----------------------------------------------------------------------------|--------------------------------------------------------------|--------------------------------------------------------------|
| File <u>Home</u> Insert Page Layout Formulas Data                   | Review View Automate Help                                                                                                    |                                                                            |                                                              | 모 Comments) 🖻 Share                                          |
| $\begin{array}{c c} & & \\ & & \\ & \\ & \\ & \\ & \\ & \\ & \\ & $ | $A^{\vee} \equiv \equiv \equiv \textcircled{R} \gg \checkmark \qquad \underset{e^{\vee}}{\overset{b^{\vee}}{\equiv}} = \Xi \textcircled{R} \longrightarrow \qquad \underset{e^{\vee}}{\overset{b^{\vee}}{\equiv}} Wrap Text \qquad \boxed{Text} \qquad \overbrace{e^{\vee}}{\overset{e^{\vee}}{\equiv}} = \Xi \textcircled{R} \longrightarrow \qquad \underset{e^{\vee}}{\overset{b^{\vee}}{\equiv}} Warge \& Center \checkmark \qquad \underset{e^{\vee}}{\overset{e^{\vee}}{\equiv}} \checkmark$ | ✓     ✓     Normal     Bar       % 9 € 0 0 0 0 0 0 0 0 0 0 0 0 0 0 0 0 0 0 | d<br>eutral v v v v v v v v v v v v v v v v v v v            | Sort & Find & Sensitivity     Add-ins     Analyze Data       |
| Clipboard 🕞 Font                                                    | Alignment 😼                                                                                                    | Number 😼 Styles                                                            | Cells                                                        | ting Sensitivity Add-ins                                     |
| E19 $\checkmark$ : $\times \checkmark f_x \checkmark$               |                                                                                                    |                                                                            |                                                              |                                                              |
| A B C D                                                             | E F G                                                                                                    | H I J K L M N O F                                                          | PQRST                                                        | AB AC AD AE AF AG                                            |
| 1 File Date Transaction Date Asset Identifier Invoice Number        | Invoice Date TCO Subcategory Code Description Acc                                                                                                    | count Number Quantity Rate Tax 1 Tax 2 Tax 3 Discount 1 Discount 2 Marku   | IP Price Comments Custom Field : Custom Field : Custom Field | .1 Exempt Tax2 Exempt Tax3 Exempt Filler 1 Filler 2 Filler 3 |
| 2 7/1/2022 6/22/2022 2:45 PM 1111ZZZZ2222666                        | 6/28/2022 DEPRECIATION June depreciation 55-2                                                                                                    | 221-000 1 12.750 0 0 0 0 0                                                 | abc def                                                      | as No N Filler 1 Valu Filler 2 Valu Filler 3 Val             |
| 3 7/1/2022 6/23/2022 1:32 PM 11112ZZZ222266 00002                   | 6/28/2022 MAINTENANCE Balance tires 54-8                                                                                                    | -878-045 [1 [75.00]0 [0 [0 [0 [0 [0                                        | Great work ghi                                               | Y No                                                         |
| 4 7/1/2022 6/24/2022 12:05 PM ASSETNAME6 00003                      | 6/25/2022 FUEL Regular fuel                                                                                                    | 15 3.15 1.25 0.75 0 0 0 0                                                  | mno 🦿                                                        | Y Filler 1 Value Filler 3 Val                                |
| 5 7/1/2022 6/16/2022 12:00 AM ASSETNAME97 00055                     | 6/20/2022 WARRANTY Warranty refund 13-0                                                                                                    | 657-987 1 82.6€0 0 0 0 0 0                                                 | Drivetrain 123 456                                           | Yes Yes                                                      |
| 6 7/1/2022 6/6/2022 2:00 PM PLATE123 128978-5                       | 6/15/2022 MISC-OPERATING Misc. fluids                                                                                                    | 3 2.50 0.75 0 0.25 0.1 0.2 0.5                                             | asdf 🥒 i                                                     | es No Filler 1 Valu Filler 2 Valu Filler 3 Val               |
| 7 7/1/2022 6/12/2022 2:00 PM PLATE456 128978-8                      | 6/15/2022 RISKMGT Accident repair 13-0                                                                                                    | 657-987 1 127.915.66 5.50 0 0 0 15.00                                      | Windshield                                                   | No Filler 3 Val                                              |
| 8 7/1/2022 6/4/2022 2:20 PM 22222AAABBBCCC6 128978-9                | 6/15/2022 MISC-INCIDENTAL TOIL MD-355 55-2                                                                                                    | 222-001 1 5.75 0 0 0 0 0 0                                                 | ab545 aewf567                                                | s Yes No                                                     |
| 9 7/1/2022 6/01/2022 6:00 PM 3344XXXYYY88 128978-9                  | ACQUISITION-GEN Delivery fees 87-8                                                                                                    | 898-787 2 55.5510.156.22 0.65 0 0 0                                        | asef 🚽                                                       | Y N Filler 1 Valu Filler 2 Valu Filler 3 Val                 |
| 10                                                                  |                                                                                                    |                                                                            |                                                              |                                                              |
| 11                                                                  |                                                                                                    |                                                                            |                                                              |                                                              |
| 12                                                                  |                                                                                                    |                                                                            | · · · · · · · · · · · · · · · · · · ·                        |                                                              |
|                                                                     |                                                                                                    |                                                                            |                                                              |                                                              |

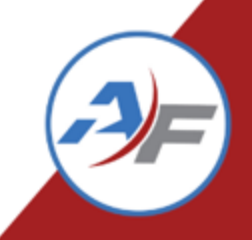

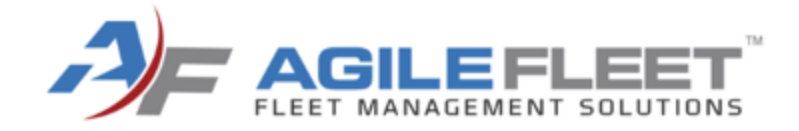

# **TCO Posting Utility**

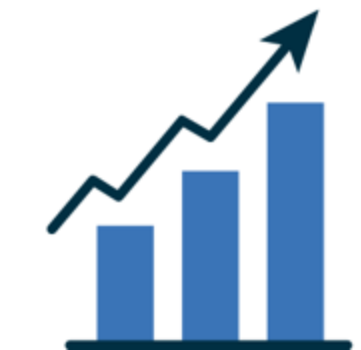

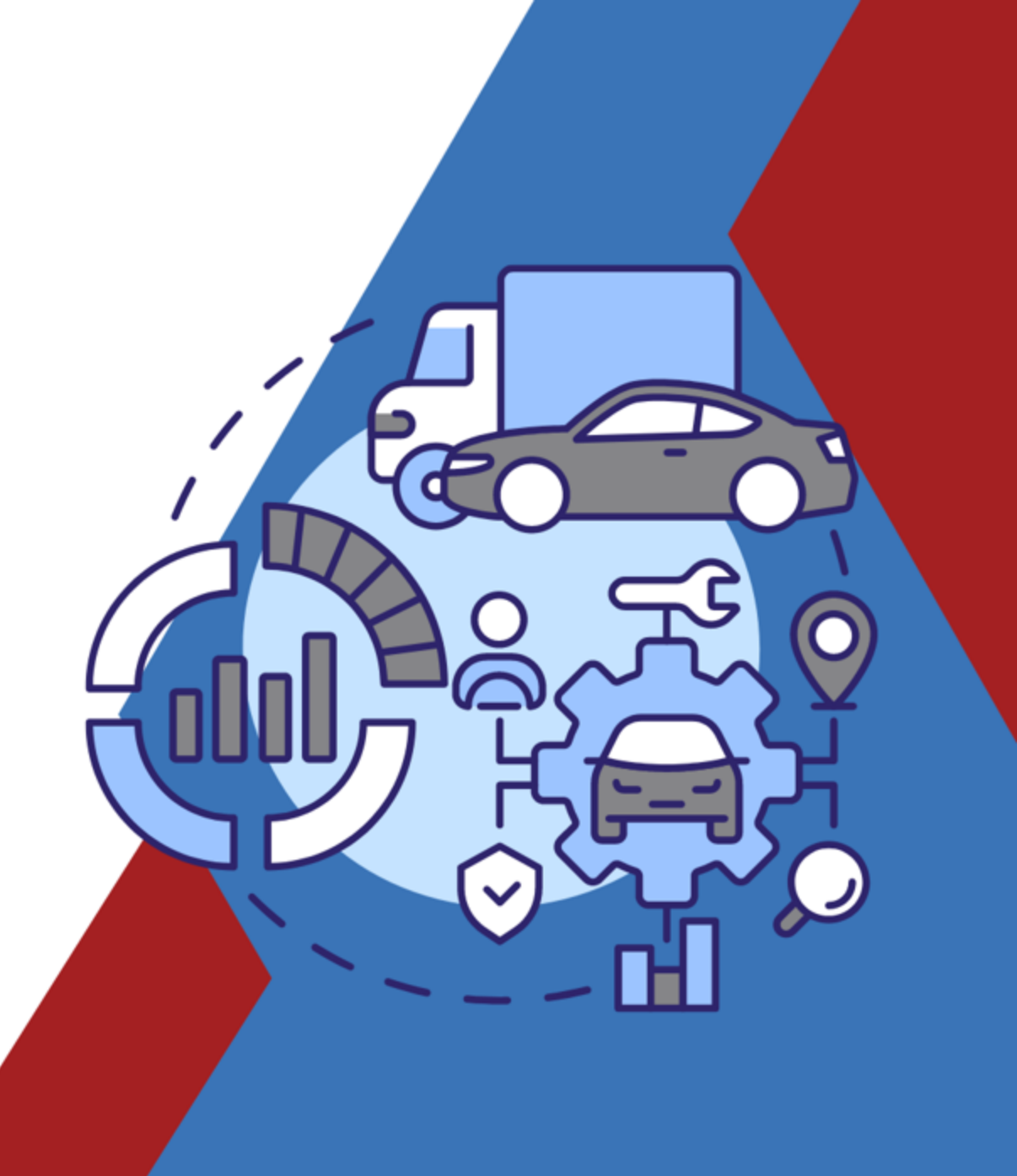

# **TCO Posting Utility**

#### **TCO Posting Utility**

- Enhanced filtering for ease of use and to preserve performance
  - The tool will only display 1000 records at a time.

#### Search Transactions

There are 20178 un-posted transactions in the system. This tool will display and post up to 1000 records at a time. Please use the filters below to filter the search results.

| *Transaction Date Between: | 08/22/2023 and 09/21/2023                                                                                                 |   |                            |
|----------------------------|----------------------------------------------------------------------------------------------------|---|----------------------------|
| *Reporting Period Date:    | 09/21/2023                                                                                                    |   |                            |
| TCO Category:              | All TCO Categories 🖌                                                                                                    |   |                            |
| TCO Subcategory:           | All TCO Subcategories                                                                                                    |   |                            |
| Site:                      | All Sites                                                                                                    |   |                            |
| Location:                  | All Locations<br>Willard Lobby: Willard - West Lot7<br>Willard Lobby: Willard - Parking Lot A<br>Willard Lobby: Test 5.06 | · |                            |
| Asset Type:                | All Asset Types                                                                                                    |   |                            |
| Asset:                     | All Assets                                                                                                    |   |                            |
|                            |                                                                                                    |   | Clear Filters Search Trans |

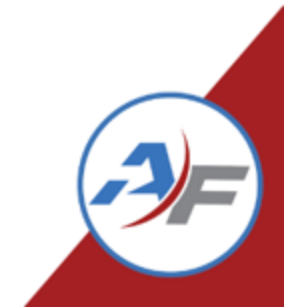

# **TCO Posting Utility**

#### **TCO Posting Utility**

Select transactions to post

#### TCO: Transactions

Select All on Page Deselect All on Page

| Asset<br>Name ↓ | Transaction<br>Date    | Category<br>Name | Subcategory<br>Name | Reference | External<br>Invoice<br>Number | External<br>Invoice<br>Date | Description | Account<br>Number                    | Qty | Rate   | Markup<br>Price | Federal<br>Tax | State<br>Tax | Misc<br>Tax | Exemptions | Total      | Net<br>Total |
|-----------------|------------------------|------------------|---------------------|-----------|-------------------------------|-----------------------------|-------------|--------------------------------------|-----|--------|-----------------|----------------|--------------|-------------|------------|------------|--------------|
| Red Tesla       | 08/19/2024 03:00<br>AM | Operating        | Fuel                | 84861     | 12345                         |                             | Needed gas  | 1912.19.80089.12191.8912.19.1891.219 | 5   | \$6.00 |                 | \$2.00         | \$1.00       | \$0.00      | Tax 1      | \$33.00    | \$28.00      |
| *Fake Vehicle 3 | 08/06/2024 12:00<br>AM | Operating        | Freighty            | 84867     |                               |                             | test        |                                      | 2   | \$6.00 |                 | \$0.00         | \$0.00       | \$0.00      | None       | \$12.00    | \$12.00      |
| Page 1 c        | of 1 🕨 🕨 🛛 25          | ▼ items per pa   | age                 |           | •                             |                             |             |                                      |     |        |                 |                |              |             |            | 1 - 2 of 2 | 2 items      |

Select All on Page Deselect All on Page

Back to Filters Submit (Post Transactions)

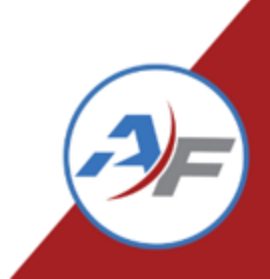

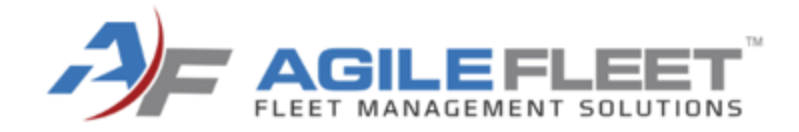

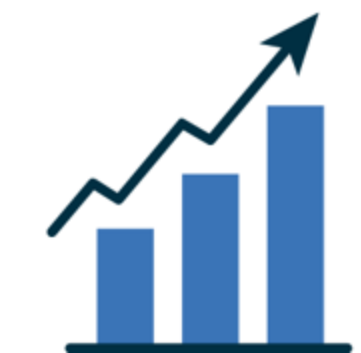

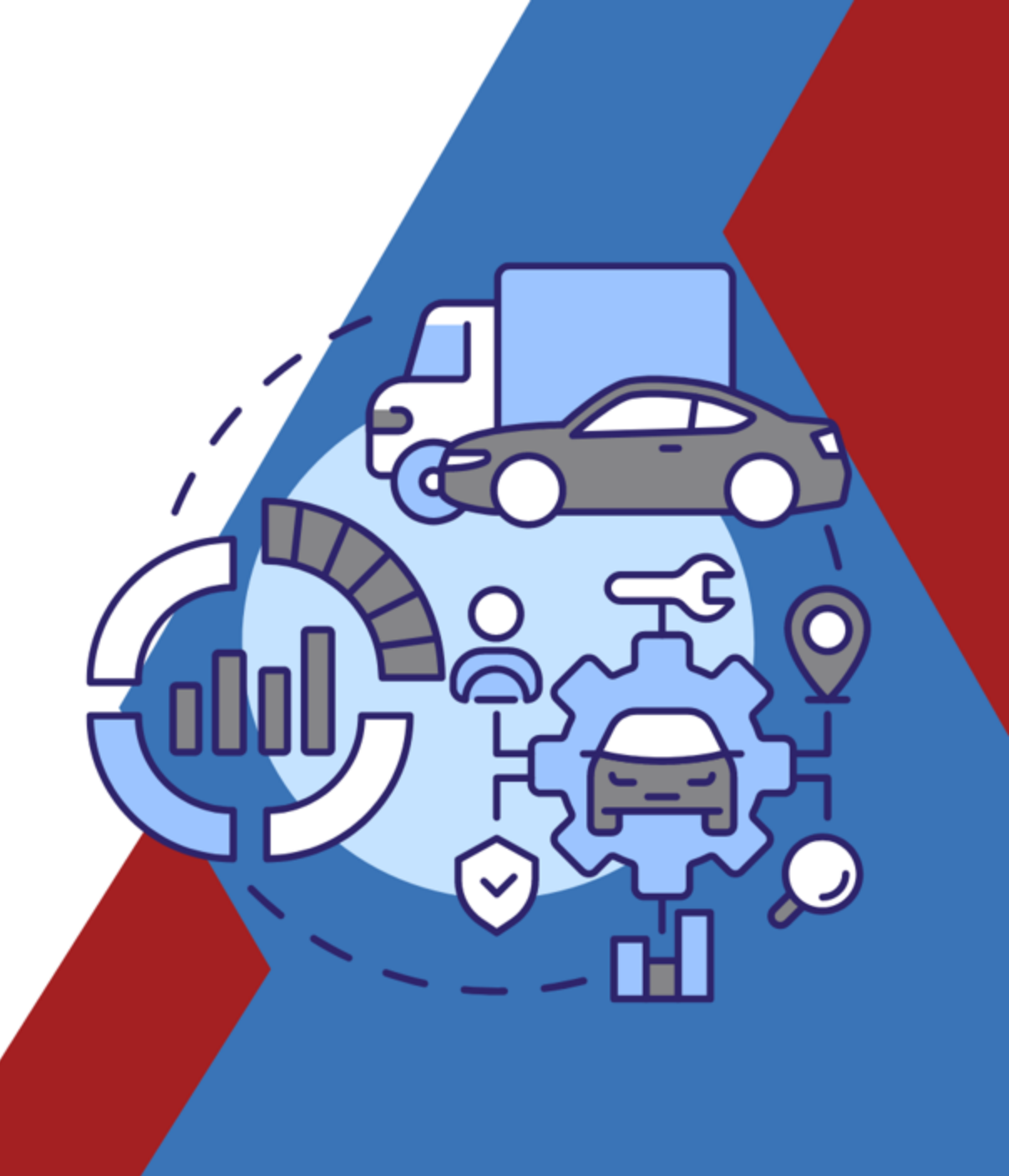

# Administrators can map TCO charges back to a reservation.

- Select the TCO Record Type to map back
- Select the billing charge type to use
- Select the Billing Comment to use

| Insurance       | Billing Charge Type to Use: | Select One | ~ |
|-----------------|-----------------------------|------------|---|
|                 | Billing Comments to Use:    | Select One | · |
| Depreciation    | Billing Charge Type to Use: | Select One | ~ |
|                 | Billing Comments to Use:    | Select One | · |
| Maintenance     | Billing Charge Type to Use: | Select One | ~ |
|                 | Billing Comments to Use:    | Select One | · |
| 🗌 Fuel          | Billing Charge Type to Use: | Select One | ~ |
|                 | Billing Comments to Use:    | Select One | · |
| Warranty Refund | Billing Charge Type to Use: | Select One | ~ |

When billing charges are generated for

TCO Mapping Tool

the mapped TCO records, they will be attributed to the billing charge types allocated below

|                                   | Billing Comments to Use:    | Select One                                        |
|-----------------------------------|-----------------------------|---------------------------------------------------|
| ✓ Other/Miscellaneous (Operating) | Billing Charge Type to Use: | Select One                                        |
|                                   | Billing Comments to Use:    | Select One<br>Vehicle Usage Fee                   |
| 🗌 Risk Management                 | Billing Charge Type to Use: | GPS Rental                                        |
|                                   | Billing Comments to Use:    | Cleaning Fee<br>Anonymous Fee<br>Over-mileage fee |
| Other/Miscellaneous (Incidental)  | Billing Charge Type to Use: | Adjustment<br>Euel Charge                         |
|                                   | Billing Comments to Use:    | Abuse of Vehicle<br>Lost/Stolen Fuel Card         |
| General Acquisition               | Billing Charge Type to Use: | No-Show Fee<br>Base vehicle charge                |
|                                   | Billing Comments to Use:    | Smoking Fee<br>Tolls                              |

|                                   | Billing Comments to Use:    | Select One           |   |
|-----------------------------------|-----------------------------|----------------------|---|
| ✓ Other/Miscellaneous (Operating) | Billing Charge Type to Use: | Cleaning Fee         | ~ |
|                                   | Billing Comments to Use:    | Select One 🗸         |   |
| 🗌 Risk Management                 | Billing Charge Type to Use: | TCO Subcategory Name | ~ |
|                                   | Billing Comments to Use:    | CF1                  |   |
| Other/Miscellaneous (Incidental)  | Billing Charge Type to Use: | CF3<br>CF4           | ~ |
|                                   | Billing Comments to Use:    | CF5<br>CF6           |   |
| General Acquisition               | Billing Charge Type to Use: | CF7<br>CF8           | ~ |
|                                   | Billing Comments to Use:    | CF9<br>CF10          |   |

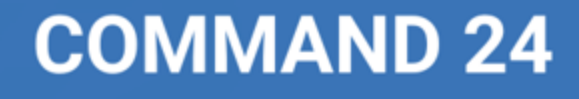

-3)=

- To help the matching process, set a time frame to look after the reservation for a match. You can toggle between hours or days
- Also select if you want to only see matches, no matches, or all transactions
- Then select the reservation usage type to look for

|                                                           | Billing Comments to Use:        | Select One | ~ |
|-----------------------------------------------------------|---------------------------------|------------|---|
| Select All Deselect All                                   | DAYS                            |            |   |
| Permit matches this many HOURS                            | after the end of a reservation: |            |   |
| Output Match Type:                                        |                                 |            |   |
| <ul> <li>Only include transactions with match</li> </ul>  | hes                             |            |   |
| <ul> <li>Only include transactions without m</li> </ul>   | atches                          |            |   |
| <ul> <li>Include transactions with and without</li> </ul> | ut matches                      |            |   |
| Only include reservations of the following                | g usage type(s):                |            |   |
| Daily Rental                                              |                                 |            |   |
| Agile FleetShare                                          |                                 |            |   |
| External Rental                                           |                                 |            |   |
| Long-Term                                                 |                                 |            |   |
| Department                                                |                                 |            |   |

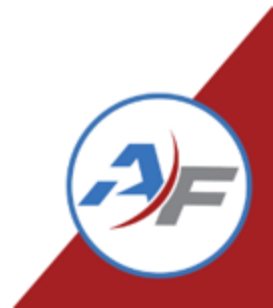

- You can also choose to exclude any transactions based on usage types on the vehicle profile
- Example: you can exclude "department" vehicles if you are looking to map back transactions from motor pool usage
- You can "Save Defaults and Continue" or just "Continue

| Select All Deselect All                                                                                                    |
|----------------------------------------------------------------------------------------------------|
| Do not include assets with the following usage type(s) enabled:<br>(If an asset has at least one of the selected usage types, it will be excluded.) |
| Daily Rental                                                                                                    |
| Agile FleetShare                                                                                                    |
| External Rental                                                                                                    |
| Long-Term                                                                                                    |
| Department                                                                                                    |
| Cannonball Run                                                                                                    |
| Automated Fleet                                                                                                    |
| Select All Deselect All                                                                                                    |
| Clear Defaults and Continue                                                                                                    |
|                                                                                                    |

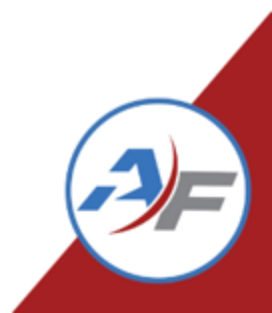

|                                    |                                                                                      | тсо Мар                                                                             | oping Tool - Review     |                |                     |                                     |
|------------------------------------|--------------------------------------------------------------------------------------|-------------------------------------------------------------------------------------|-------------------------|----------------|---------------------|-------------------------------------|
| Review the mate<br>corresponding b | ching below and make any n<br>illing records.                                        | ecessary adjustments, then click                                                    | Finalize and Generate E | illing Records | " to finalize the n | natching and generate               |
| Trans #                            | TCO Subcategory                                                                      | Date                                                                                | Asset Name              | Qty.           | Unit Price          | Total                               |
| 30903                              | Maintenance (W02941)                                                                 | 11/04/2020 10:04 AM                                                                 | Marraffa's Mazda        | 2.50           | \$3.00              | \$7.50                              |
| Match Found:<br>Resv. Info:        | During a reservation<br>Conf # 105803   Status: (<br>Start/End:11/04/202 10:         | Completed   : Miles   Driver: dm<br>:00 AM - 11/ <mark>4</mark> /2020 10:05 AM      | arraffa                 |                |                     |                                     |
| 🔘 Ignore; do                       | not ever match.                                                                      | Accept this match.                                                                  |                         |                |                     |                                     |
| 🔘 Skip for no                      | ow. (Leave in review.)                                                               | ) Match to:                                                                         |                         |                |                     |                                     |
| 30904                              | Maintenance (W02941)                                                                 | 11/04/2020 10:04 AM                                                                 | Marraffa's Mazda        | 1.00           | \$1.26              | \$1.26                              |
| Match Found:<br>Resv. Info:        | During a reservation<br>Conf # 105803   Status: (<br>Start/End:11/04/2020 10:        | Completed   2 Miles   Driver: dm<br>:00 AM - 11/04/2020 10:05 AM                    | arraffa                 |                |                     |                                     |
| 🔿 Ignore; do                       | not ever match.                                                                      | Accept this match.                                                                  |                         |                |                     |                                     |
| 🔘 Skip for no                      | ow. (Leave in review.)                                                               | ) Match to:                                                                         |                         |                |                     |                                     |
| 30905                              | Maintenance (W02941)                                                                 | 11/04/2020 10:04 AM                                                                 | Marraffa's Mazda        | 1.00           | \$50.00             | \$50.00                             |
| Match Found:<br>Resv. Info:        | After a reservation (3.40 h<br>Conf # 105803   Status: (<br>Start/End:11/04/2020 103 | nours(s) after)<br>Completed   2 Miles   Driver: dm<br>:00 AM - 11/04/2020 10:05 AM | arraffa                 |                |                     |                                     |
| 🔿 Ignore; do                       | not ever match.                                                                      | Accept this match.                                                                  |                         |                |                     |                                     |
| O Skip for no                      | ow. (Leave in review.)                                                               | ) Match to:                                                                         |                         |                |                     |                                     |
| 21827                              | Maintenance (W00806)                                                                 | 05/05/2021 09:21 AM                                                                 | Altima 189              | 1.00           | \$15.00             | \$15.00                             |
| Match Found:                       | None                                                                                 |                                                                                     |                         |                |                     |                                     |
| 🔿 Ignore; do                       | not ever match.                                                                      | ) Match to:                                                                         |                         |                |                     |                                     |
| Skip for no                        | w. (Leave in review.)                                                                |                                                                                     |                         |                |                     |                                     |
| 21829                              | Maintenance (W00806)                                                                 | 05/05/2021 09:21 AM                                                                 | Altima 189              | 1.00           | \$50.00             | \$50.00                             |
| Match Found:                       | None                                                                                 |                                                                                     |                         |                |                     |                                     |
|                                    |                                                                                      |                                                                                     |                         |                | Cancel              | nalize and Generate Billing Records |

- Results will appear if there are matches to the filters
- Hyperlink to Work Order if

**Maintenance transaction** 

# Results will appear if there are matches to the filter

#### Action Options:

- 1. Ignore; do not ever match
- 2. Skip for now (leave in review)
- 3. Accept this match
- 4. Match to:

|                                    |                                                                                         | TCO Maj                                                                          | pping Tool - Review        |                |                     |                                   |
|------------------------------------|-----------------------------------------------------------------------------------------|----------------------------------------------------------------------------------|----------------------------|----------------|---------------------|-----------------------------------|
| Review the mate<br>corresponding b | ching below and make any ne<br>illing records.                                          | cessary adjustments, then clic                                                   | k "Finalize and Generate B | illing Records | " to finalize the m | natching and generate             |
| Trans #                            | TCO Subcategory                                                                         | Date                                                                             | Asset Name                 | Qty.           | Unit Price          | Total                             |
| 30903                              | Maintenance (W02941)                                                                    | 11/04/2020 10:04 AM                                                              | Marraffa's Mazda           | 2.50           | \$3.00              | \$7.50                            |
| Match Found:<br>Resv. Info:        | During a reservation<br>Conf # 105803   Status: Co<br>Start/End:11/04/2020 10:0         | ompleted   2 Miles   Driver: dm<br>00 AM - 11/04/2020 10:05 AM                   | arraffa                    |                |                     |                                   |
| 🔿 Ignore; do                       | not ever match. 💿                                                                       | Accept this match.                                                               |                            |                |                     |                                   |
| ⊖ Skip for no                      | w. (Leave in review.)                                                                   | Match to:                                                                        |                            |                |                     |                                   |
| 30904                              | Maintenance (W02941)                                                                    | 11/04/2020 10:04 AM                                                              | Marraffa's Mazda           | 1.00           | \$1.26              | \$1.26                            |
| Match Found:<br>Resv. Info:        | During a reservation<br>Conf # 105803   Status: Co<br>Start/End:11/04/2020 10:0         | ompleted   2 Miles   Driver: dm<br>00 AM - 11/04/2020 10:05 AM                   | arraffa                    |                |                     |                                   |
| 🔿 Ignore; do                       | not ever match. 🧿                                                                       | Accept this match.                                                               |                            |                |                     |                                   |
| O Skip for no                      | ow. (Leave in review.)                                                                  | Match to:                                                                        |                            |                |                     |                                   |
| 30905                              | Maintenance (W02941)                                                                    | 11/04/2020 10:04 AM                                                              | Marraffa's Mazda           | 1.00           | \$50.00             | \$50.00                           |
| Match Found:<br>Resv. Info:        | After a reservation (3.40 hc<br>Conf # 105803   Status: Co<br>Start/End:11/04/2020 10:0 | ours(s) after)<br>ompleted   2 Miles   Driver: dm<br>00 AM - 11/04/2020 10:05 AM | arraffa                    |                |                     |                                   |
| 🔿 Ignore; do                       | not ever match. 🧿                                                                       | Accept this match.                                                               |                            |                |                     |                                   |
| ⊖ Skip for no                      | w. (Leave in review.)                                                                   | Match to:                                                                        |                            |                |                     |                                   |
| 21827                              | Maintenance (W00806)                                                                    | 05/05/2021 09:21 AM                                                              | Altima 189                 | 1.00           | \$15.00             | \$15.00                           |
| Match Found:                       | None                                                                                    |                                                                                  |                            |                |                     |                                   |
| 🔿 Ignore; do                       | not ever match.                                                                         | Match to:                                                                        |                            |                |                     |                                   |
| 🔵 Skip for no                      | w. (Leave in review.)                                                                   |                                                                                  |                            |                |                     |                                   |
| 21829                              | Maintenance (W00806)                                                                    | 05/05/2021 09:21 AM                                                              | Altima 189                 | 1.00           | \$50.00             | \$50.00                           |
| Match Found:                       | None                                                                                    |                                                                                  |                            |                |                     |                                   |
|                                    |                                                                                         |                                                                                  |                            |                | Cancel Fin          | alize and Generate Billing Record |

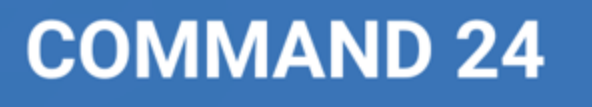

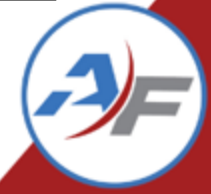

- Reservation information if there is a match will display
  - Status
  - Mileage,
  - Confirmation Number, Driver,
  - Duration of Trip
- Provides when the transaction was in relation to the reservation

|                                     |                                                                                         | TCO Maj                                                                       | pping Tool - Review        |                |                     |                                   |
|-------------------------------------|-----------------------------------------------------------------------------------------|-------------------------------------------------------------------------------|----------------------------|----------------|---------------------|-----------------------------------|
| Review the mate<br>corresponding bi | hing below and make any ne<br>illing records.                                           | cessary adjustments, then clic                                                | k "Finalize and Generate B | illing Records | " to finalize the m | natching and generate             |
| Trans #                             | TCO Subcategory                                                                         | Date                                                                          | Asset Name                 | Qty.           | Unit Price          | Total                             |
| 30903                               | Maintenance (W02941)                                                                    | 11/04/2020 10:04 AM                                                           | Marraffa's Mazda           | 2.50           | \$3.00              | \$7.50                            |
| Match Found:<br>Resv. Info:         | During a reservation<br>Conf # 105803   Status: Co<br>Start/End:11/04/2020 10:0         | mpleted   2 Miles   Driver: dm<br>0 AM - 11/04/2020 10:05 AM                  | narraffa                   |                |                     |                                   |
| 🔾 Ignore; do                        | not ever match. 🕓                                                                       | Accept this match.                                                            |                            |                |                     |                                   |
| 🔿 Skip for no                       | w. (Leave in review.)                                                                   | Match to:                                                                     |                            |                |                     |                                   |
| 30904                               | Maintenance (W02941)                                                                    | 11/04/2020 10:04 AM                                                           | Marraffa's Mazda           | 1.00           | \$1.26              | \$1.26                            |
| Match Found:<br>Resv. Info:         | During a reservation<br>Conf # 105803   Status: Co<br>Start/End:11/04/2020 10:0         | mpleted   2 Miles   Driver: dm<br>0 AM - 11/04/2020 10:05 AM                  | narraffa                   |                |                     |                                   |
| 🔿 Ignore; do                        | not ever match. 💿                                                                       | Accept this match.                                                            |                            |                |                     |                                   |
| 🔘 Skip for no                       | w. (Leave in review.)                                                                   | Match to:                                                                     |                            |                |                     |                                   |
| 30905                               | Maintenance (W02941)                                                                    | 11/04/2020 10:04 AM                                                           | Marraffa's Mazda           | 1.00           | \$50.00             | \$50.00                           |
| Match Found:<br>Resv. Info:         | After a reservation (3.40 ho<br>Conf # 105803   Status: Co<br>Start/End:11/04/2020 10:0 | urs(s) after)<br>mpleted   2 Miles   Driver: dm<br>0 AM - 11/04/2020 10:05 AM | narraffa                   |                |                     |                                   |
| 🔿 Ignore; do                        | not ever match.                                                                         | Accept this match.                                                            |                            |                |                     |                                   |
| O Skip for no                       | w. (Leave in review.)                                                                   | Match to:                                                                     |                            |                |                     |                                   |
| 21827                               | Maintenance (W00806)                                                                    | 05/05/2021 09:21 AM                                                           | Altima 189                 | 1.00           | \$15.00             | \$15.00                           |
| Match Found:                        | None                                                                                    |                                                                               |                            |                |                     |                                   |
| 🔿 Ignore; do                        | not ever match.                                                                         | Match to:                                                                     |                            |                |                     |                                   |
| Skip for no                         | w. (Leave in review.)                                                                   |                                                                               |                            |                |                     |                                   |
| 21829                               | Maintenance (W00806)                                                                    | 05/05/2021 09:21 AM                                                           | Altima 189                 | 1.00           | \$50.00             | \$50.00                           |
| Match Found:                        | None                                                                                    |                                                                               |                            |                |                     |                                   |
|                                     |                                                                                         |                                                                               |                            |                | Cancel              | alize and Generate Billing Record |

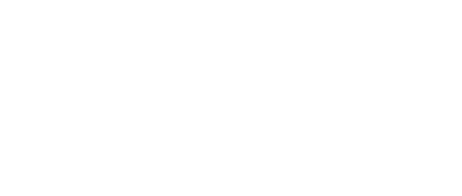

Billing Charge Type to Use:

Insurance

|                               |                                                | TCO Maj                                                                  | oping Tool - Reviev      | v               |                      |                                     | I     |      |        |            |                  |         |
|-------------------------------|------------------------------------------------|--------------------------------------------------------------------------|--------------------------|-----------------|----------------------|-------------------------------------|-------|------|--------|------------|------------------|---------|
| Review the m<br>corresponding | atching below and make a<br>a billing records. | any necessary adjustments, then clic                                     | k "Finalize and Generate | Billing Records | s" to finalize the n | natching and generate               |       |      |        |            |                  |         |
| Trans #                       | TCO Subcategory                                | Date                                                                     | Asset Name               | Qty.            | Unit Price           | Total                               |       | Drog | ee "fi | naliza     | and generate b   | lling   |
| 27536                         | Freight                                        | 12/01/2022 12:00 AM                                                      | *tco mon                 | 1.00            | \$15.00              | \$15.00                             |       | FIC  | 55 II  | nanzo      | e and generate i | ////ing |
| Match Found                   | : None                                         |                                                                          |                          |                 |                      |                                     |       |      |        |            |                  |         |
| <ul> <li>Ignore;</li> </ul>   | do not ever match.                             | Match to:                                                                |                          |                 |                      |                                     |       | raco | nde"   | after      | your thorough r  | avia    |
| Skip for                      | now. (Leave in review.)                        |                                                                          |                          |                 |                      |                                     |       |      | Jus    | ancer      | your morough     | evier   |
| 30788                         | Freight                                        | 06/22/2023 02:45 PM                                                      | *FS0103                  | 1.00            | \$12.75              | \$31.50                             |       |      | /      |            |                  |         |
| Match Found                   | : None                                         |                                                                          |                          |                 |                      |                                     | I     |      |        |            |                  |         |
| <ul> <li>Ignore;</li> </ul>   | do not ever match.                             | O Match to:                                                              |                          |                 |                      |                                     | I     |      |        |            |                  |         |
| Skip for                      | now. (Leave in review.)                        |                                                                          |                          |                 |                      |                                     | I     |      |        |            |                  |         |
| 30909                         | Freight                                        | 07/14/2023 12:00 AM                                                      | *Fake Vehicle 2          | 2.00            | \$60.00              | \$121.64                            | l     |      |        |            |                  |         |
| Match Found                   | : None                                         |                                                                          |                          |                 |                      |                                     | I     |      |        |            |                  |         |
| <ul> <li>Ignore;</li> </ul>   | do not ever match.                             | Match to:                                                                |                          |                 |                      |                                     | I     |      |        |            |                  |         |
| Skip for                      | now. (Leave in review.)                        |                                                                          |                          |                 |                      |                                     | I     |      |        |            |                  |         |
| 27391                         | Freight                                        | 11/01/2022 12:00 AM                                                      | *tco mon                 | 1.00            | \$15.00              | \$15.00                             | I     |      |        |            |                  |         |
| Match Found                   | I: During a reservation                        |                                                                          |                          |                 |                      |                                     |       |      |        |            |                  |         |
| Resv. Info:                   | Conf # 109624   Stat<br>Start/End:10/31/202    | tus: Completed   395 Miles   Driver:<br>2 10:00 AM - 11/02/2022 11:00 AM | hlagerblade              |                 |                      |                                     |       |      |        |            |                  |         |
| ○ Ignore:                     | do not ever match.                             | Accept this match.                                                       |                          |                 |                      |                                     |       |      |        |            |                  |         |
| ⊖ Skin for                    | now. (Leave in review.)                        | Match to:                                                                |                          |                 |                      |                                     |       |      |        |            |                  |         |
|                               |                                                |                                                                          |                          |                 |                      |                                     |       |      |        | <b>~</b> • | <b>.</b> •       | ••••    |
|                               |                                                |                                                                          |                          |                 | Cancel Fir           | nalize and Generate Billing Records |       |      |        | onfirm     | nation message   | will a  |
|                               |                                                |                                                                          |                          |                 |                      |                                     |       |      |        |            | <b>-</b>         |         |
|                               |                                                |                                                                          |                          |                 |                      |                                     |       |      |        |            |                  |         |
|                               |                                                | The TCO transactions we                                                  | ere mapped succ          | essfully a      | nd billing ch        | arges were created.                 |       |      |        |            |                  |         |
|                               |                                                |                                                                          | TCO Man                  |                 | -                    |                                     | -     |      |        |            |                  |         |
|                               |                                                |                                                                          | тео мар                  | ping ro         |                      |                                     |       |      |        |            |                  |         |
|                               |                                                |                                                                          |                          |                 |                      |                                     | elow  |      |        |            |                  |         |
| roes are o                    | enerated for the                               | mapped TCO records, t                                                    | hev will be attril       | buted to t      | the billing cl       | harge types allocated               |       |      |        |            |                  |         |
| arges are g                   | enerated for the                               | mapped TCO records, t                                                    | hey will be attril       | buted to t      | the billing cl       | harge types allocated               | ciow. |      |        |            |                  |         |
| irges are g                   | enerated for the                               | mapped TCO records, t                                                    | hey will be attril       | buted to t      | the billing cl       | harge types allocated               | ciow. |      |        |            |                  |         |

~

Select One

After successful mapping, the details will appear in the reservation's billing tab

| Reservation           | Inspection    | Prep                     | Billing   |              |       |                           |                           |     |          |  |  |
|-----------------------|---------------|--------------------------|-----------|--------------|-------|---------------------------|---------------------------|-----|----------|--|--|
| Vehicle Inform        | ation         |                          |           |              | Conf  | firmation #:              | 109624                    |     |          |  |  |
| Vehicle:              |               | *tco mon                 |           |              | Driv  | er's Name:                | Helen Lagerblade          |     |          |  |  |
| Vehicle ID (VIN):     |               |                          |           |              |       |                           |                           |     |          |  |  |
| License Number:       |               |                          |           |              |       |                           |                           |     |          |  |  |
| Description:          |               | 2022 silver<br>silverado | r chevy   |              | Dest  | ination:                  |                           |     |          |  |  |
| <b>Reservation In</b> | formation     |                          |           |              | Rese  | ervation Status:          | Completed                 |     |          |  |  |
|                       |               |                          |           |              | Desti | nation:                   |                           |     |          |  |  |
| Site:                 |               | Vaccination              | n Station |              | Usag  | е Туре:                   | Daily Rental              |     |          |  |  |
| Start Date:           |               | 10/31/202                | 2@10:00AM |              | End [ | Date:                     | 11/02/2022@11:00AM        |     |          |  |  |
| Vehicle Activity      | y             |                          |           |              |       |                           |                           |     |          |  |  |
| Actual Date Out:      |               | 10/31/202                | 2@10:00AM |              | Actua | al Date In:               | 11/02/2022@11:00AM        |     |          |  |  |
| Odom Start:           |               | 9,605                    |           |              | Odon  | n End:                    | 10,000 (395 Miles)        |     |          |  |  |
| Fuel Start:           |               | Full                     |           |              | Fuel  | End:                      | Full                      |     |          |  |  |
| Comments              |               |                          |           |              |       |                           |                           |     |          |  |  |
| Charge                |               | Quantity                 | Cost      | Extended (   | Cost  | Comments                  |                           |     |          |  |  |
| Anonymous Fee         | • <b>•</b> ][ | 1                        | \$15.00   | \$15         | i.00  | Freight                   |                           | 7   | -        |  |  |
| Mileage               | •             | 395                      | \$.00     | \$           | .00   | 395 mile(s) @ \$0.00/mile | -                         |     |          |  |  |
| Vehicle Use Charç     | ge (          | 1                        | \$.00     | \$           | .00   | 3 Day(s) @\$0.00/day      |                           |     |          |  |  |
| None Selected         | ~             | 0                        | \$0.00    | \$0          | .00   |                           |                           |     |          |  |  |
| None Selected         | ~             | 0                        | \$0.00    | \$0          | .00   |                           |                           |     |          |  |  |
| None Selected         | ~             | 0                        | \$0.00    | \$0          | .00   |                           |                           |     |          |  |  |
| None Selected         | ~             | 0                        | \$0.00    | \$0          | .00   |                           |                           | 7   |          |  |  |
| None Selected         | ~             | 0                        | \$0.00    | \$0          | .00   |                           |                           |     | <b>.</b> |  |  |
| <u>ц</u>              |               |                          | Car       | ncel Reset C | hange | Send Admin Email          | Print Reservation Receipt | Sub | mit      |  |  |

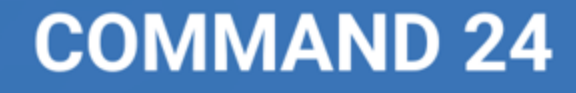

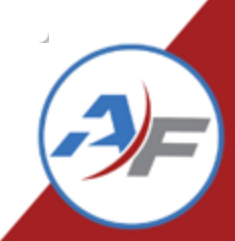

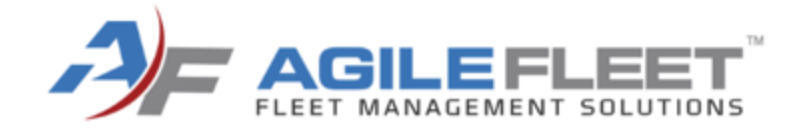

# TCO Reports in FleetCommander

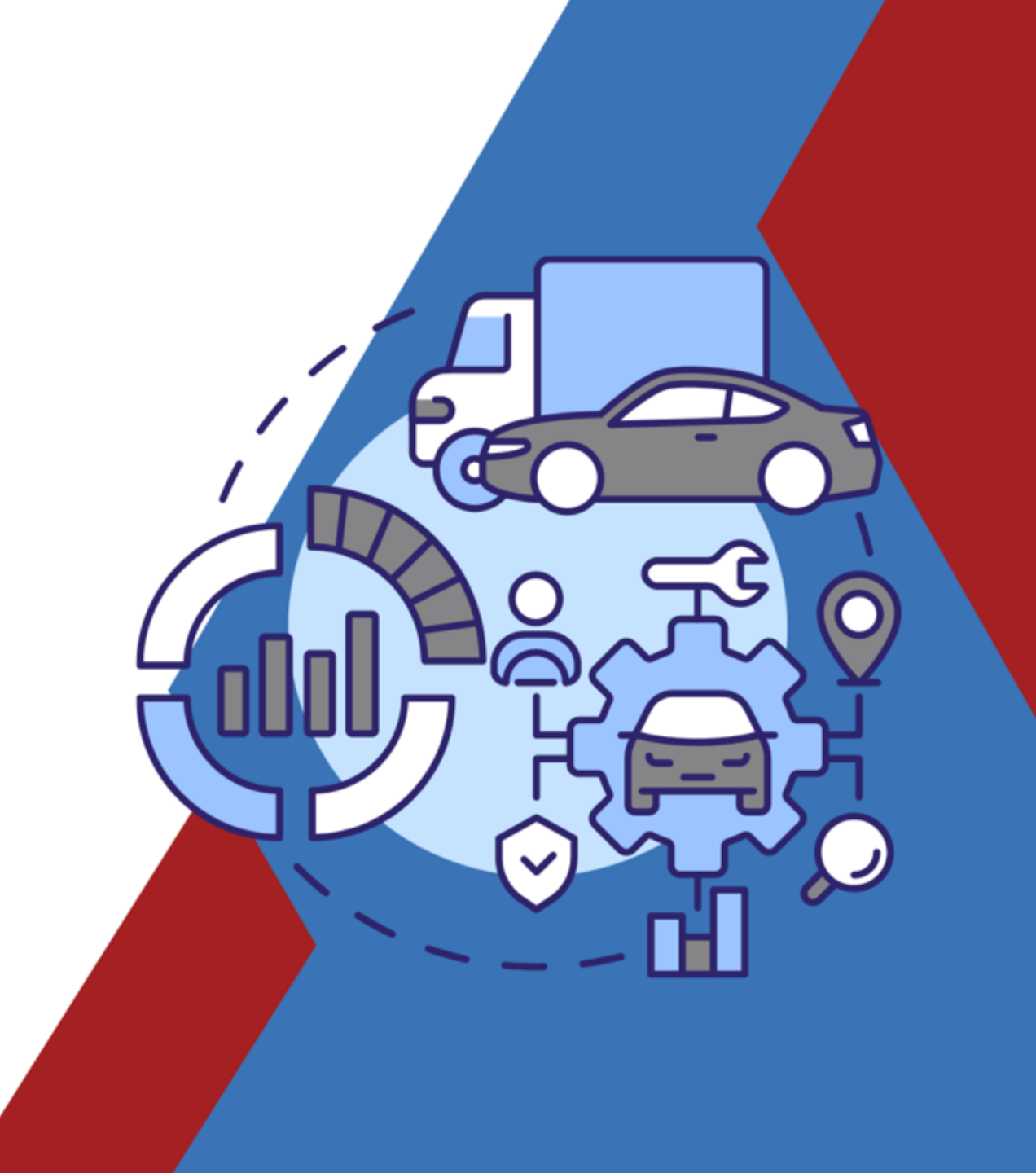

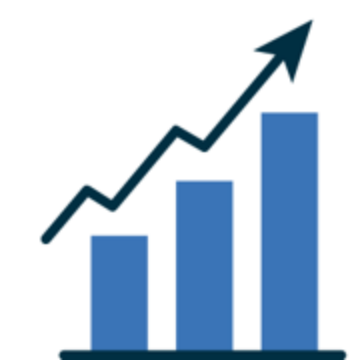

# **TCO Data Dump Report**

- Report containing a line per TCO Record that fits the filter
- Output in HTML or Excel
- Very similar to the TCO Import Fields

| Asset<br>Name         | VIN           | Asset<br>Description              | Asset<br>Account# | Transaction<br>Date    | TCO<br>Category   | TCO Subcategory | TCO<br>Description                                             | External<br>Invoice<br># | Work<br>Order<br># | Fuel<br>Transaction<br>Id | Import<br>File Date    | TCO<br>Account<br>Number | TCO<br>CF1 | TCO 1<br>CF2 | TCO<br>CF3 | TCO<br>CF4 | TCO T<br>CF5 C | CO T<br>CF6 C |              |      |
|-----------------------|---------------|-----------------------------------|-------------------|------------------------|-------------------|-----------------|----------------------------------------------------------------|--------------------------|--------------------|---------------------------|------------------------|--------------------------|------------|--------------|------------|------------|----------------|---------------|--------------|------|
| * Test<br>100         |               | 2022 Blue<br>Dodge<br>Challenger  |                   | 11/04/2022<br>01:32 PM | Non-<br>Operating | Risk Management | RISKMGT                                                        | 00003                    |                    |                           | 11/16/2022<br>09:41 AM |                          |            |              |            |            |                |               | Ś            |      |
| * Test<br>100         |               | 2022 Blue<br>Dodge<br>Challenger  |                   | 11/04/2022<br>01:32 PM | Non-<br>Operating | Risk Management | RISKMGT                                                        | 00003                    |                    |                           | 11/16/2022<br>10:23 AM |                          |            |              |            |            |                |               |              |      |
| *05 -<br>Ford<br>0791 | 1H58995W22JK2 | 2007 Black<br>Ford Fiesta-<br>22  |                   | 11/29/2022<br>07:00 PM | Fixed             | Depreciation    | Depreciation<br>generated<br>by TCO Cost<br>Allocation<br>Tool |                          |                    |                           |                        |                          |            |              |            |            |                |               |              |      |
| *Fake<br>Vehicle<br>2 | 1234567aaa    | 2014 Green<br>Subaru<br>Forrester |                   | 11/03/2022<br>12:39 PM | Operating         | Maintenance     | Work Order:<br>Labor                                           |                          | W01875             |                           |                        |                          |            |              |            |            |                |               | \$           |      |
| *Fake<br>Vehicle<br>2 | 1234567aaa    | 2014 Green<br>Subaru<br>Forrester |                   | 11/03/2022<br>12:42 PM | Operating         | Maintenance     | Work Order:<br>Labor                                           |                          | W01874             |                           |                        |                          |            |              |            |            |                |               | <pre>k</pre> |      |
| *Fake<br>Vehicle<br>2 | 1234567aaa    | 2014 Green<br>Subaru<br>Forrester |                   | 11/29/2022<br>07:00 PM | Fixed             | Depreciation    | Depreciation<br>generated<br>by TCO Cost<br>Allocation<br>Tool |                          |                    |                           | nclu                   | des                      | F          | le           | et         | C          | on             | nr            | na           | ndeı |
| *tco<br>mon           |               | 2022 silver<br>chevy<br>silverado |                   | 11/01/2022<br>12:00 AM | Operating         | Freight         | freight test                                                   |                          |                    | Work Order Number & F     |                        |                          |            |              |            |            |                | : Fue         |              |      |
| *TCO                  |               | 2023 Blue<br>Ford Fusion          |                   | 11/29/2022<br>07:00 PM | Fixed             | Depreciation    | Depreciation<br>generate                                       |                          |                    | 📋 Tr                      | ans                    | acti                     | or         | ו ו          | D          | if         | us             | sir           | g            | thos |

modules

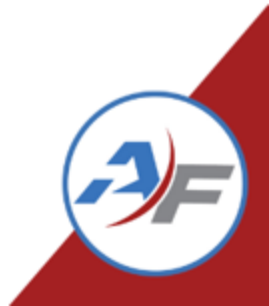

# **TCO Data Dump Report**

Report containing a line per TCO Record that fits the filter

- Output in HTML or Excel
- Very similar to the TCO Import Fields
- Contains dollar amounts and posted status

| External<br>Invoice<br>Date | Quantity | Rate       | Federal<br>Tax | State<br>Tax | Misc.<br>Tax | Discount<br>1 | Discount<br>2 | Markup | Total      | Comments | Posted<br>(Y/N) | Date<br>Posted         | Posted By   | Date<br>Created        | Created<br>By |
|-----------------------------|----------|------------|----------------|--------------|--------------|---------------|---------------|--------|------------|----------|-----------------|------------------------|-------------|------------------------|---------------|
| 11/01/2022<br>2:00 AM       | 1        | \$500.00   | \$25.00        | \$0.00       | \$0.00       | \$0.00        | \$0.00        | \$0.00 | \$525.00   |          | Y               | 11/29/2022<br>11:28 AM | hlagerblade | 11/16/2022<br>09:41 AM | hlagerblade   |
| /01/2022<br>:00 AM          | 1        | \$500.00   | \$25.00        | \$0.00       | \$0.00       | \$0.00        | \$0.00        | \$0.00 | \$525.00   |          | Y               | 11/29/2022<br>11:28 AM | hlagerblade | 11/16/2022<br>10:23 AM | hlagerblade   |
|                             | 1        | \$185.19   | \$0.00         | \$0.00       | \$0.00       | \$0.00        | \$0.00        | \$0.00 | \$185.19   |          | Y               | 11/29/2022<br>11:28 AM | hlagerblade | 11/15/2022<br>08:56 PM | hlagerblade   |
| $\langle \rangle$           | 0        | \$1,000.00 | \$0.00         | \$0.00       | \$0.00       | \$0.00        | \$0.00        | \$0.00 | \$0.00     |          | Y               | 11/15/2022<br>10:58 AM | hlagerblade | 11/03/2022<br>12:39 PM | sminter       |
|                             | 1        |            | \$0.00         | \$0.00       | \$0.00       | \$0.00        | \$0.00        | \$0.00 | \$0.00     |          | Y               | 11/15/2022<br>10:58 AM | hlagerblade | 11/03/2022<br>12:43 PM | sminter       |
| >                           | 1        | \$1,500.00 | \$0.00         | \$0.00       | \$0.00       | \$0.00        | \$0.00        | \$0.00 | \$1,500.00 |          | Y               | 11/15/2022<br>10:58 AM | hlagerblade | 11/03/2022<br>12:43 PM | sminter       |
|                             | 1        | \$750.00   | \$0.00         | \$0.00       | \$0.00       | \$0.00        | \$0.00        | \$0.00 | \$750.00   |          | N               |                        |             | 11/03/2022<br>12:43 PM | sminter       |
| 5                           | 1        | \$265.00   | \$0.00         | \$0.00       | \$0.00       | \$0.00        | \$0.00        | \$0.00 | \$265.00   |          | N               |                        |             | 11/03/2022<br>12:43 PM | sminter       |
|                             | 1        | \$25.00    | \$0.00         | \$0.00       | \$0.00       | \$0.00        | \$0.00        | \$0.00 | \$25.00    | h        | N               |                        |             | 11/03/2022<br>12:43 PM | sminter       |

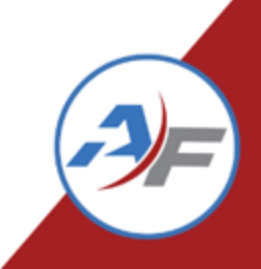

# **TCO Expense Summary Report**

#### **Report summarizing <u>posted</u> TCO expenses by Vehicle**

- Output in HTML or Excel
- Contains Vehicle and Mileage Information
- Groups TCO Expenses together, such as Maintenance and Fuel
- Contains Additional TCO Information, Life to Date Details

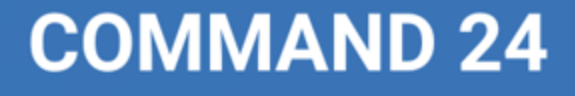

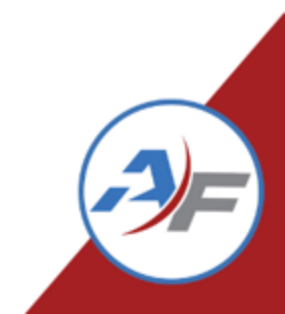

## **TCO Expense Summary Report**

| 2                                       | Insurance            | e Depreciation           | Maint                  | enance                      | Overhead            |                 | Fuel                 |                        |      | Warranty           | Other            |                          |                          |                              |                  |                           |                             |                             | _                        |                         |                   |                   |
|-----------------------------------------|----------------------|--------------------------|------------------------|-----------------------------|---------------------|-----------------|----------------------|------------------------|------|--------------------|------------------|--------------------------|--------------------------|------------------------------|------------------|---------------------------|-----------------------------|-----------------------------|--------------------------|-------------------------|-------------------|-------------------|
| Şe                                      | Insurance<br>Expense | eDepreciation<br>Expense | Maintenance<br>Expense | Maintenance<br>Expense/Mile | Overhead<br>Expense | Fuel<br>Expense | Fuel<br>Expense/Mile | Fuel Qty.<br>Purchased | MPG  | Warranty<br>Refund | Other<br>Expense | Iotal<br>Operating       | Operating<br>Expense/Mil | Total<br>eOperating          | otal<br>1iles    | Operating<br>Expense/Mile | Miles<br>Traveled           | Avg.<br>Miles/Day           | Avg.<br>/Miles/Month     | Avg.<br>Miles/Yea       | Total<br>rExpense | Total<br>Expense  |
| 2                                       |                      |                          |                        |                             |                     |                 |                      | in Period              |      |                    |                  | kpense<br>(In<br>Feriod) | (In Period)              | Expense<br>(Life to<br>Date) | Life to<br>Date) | (Life to Date)            | Since<br>First<br>Available | Since<br>First<br>Available | Since First<br>Available | Since Firs<br>Available | (In<br>Period)    | (Life to<br>Date) |
| <b>6.0</b>                              | \$0.00               | \$7.50                   | \$0.00                 | \$0.00                      | \$0.00              | \$0.00          | \$0.00               | 0.00                   | 0.00 | \$0.00             | \$0.00           | \$0.00                   | \$0.00                   | \$2,949.71                   | 6,460            | \$0.04                    | 0                           | 0.00                        | 0.00                     | 0.00                    | \$7.50            | \$37,193.49       |
| $\sum_{i=1}^{n}$                        | \$0.00               | \$0.00                   | \$0.00                 | \$0.00                      | \$0.00              | \$0.00          | \$0.00               | 0.00                   | 0.00 | \$0.00             | \$254.36         | \$0.00                   | \$0.00                   | \$0.00                       | 24.0000          | \$0.00                    | 0                           | 0.00                        | 0.00                     | 0.00                    | \$254.36          | \$254.36          |
| r<br>r                                  | \$157.66             | \$15.00                  | \$176.20               | \$1.47                      | \$91.66             | \$265.01        | \$2.21               | 35.60                  | 3.37 | \$0.00             | \$2,444.90       | 552.87                   | \$4.61                   | \$552.87                     | 20               | \$27.64                   | 20                          | 0.00                        | 0.00                     | 0.00                    | \$3,150.43        | \$3,150.43        |
| Ş                                       | \$350.00             | \$0.00                   | \$138.70               | \$1.73                      | \$390.13            | \$188.34        | \$2.35               | 13.58                  | 5.89 | \$0.00             | \$434.52         | 852.98                   | \$10.66                  | \$852.98                     | 50               | \$17.06                   | 50                          | 0.00                        | 0.00                     | 0.00                    | \$1,501.69        | \$1,501.69        |
| $\overline{\langle}$                    | \$0.00               | \$0.00                   | \$0.00                 | \$0.00                      | \$50.00             | \$60.00         | \$0.00               | 10.00                  | 0.00 | \$0.00             | \$0.00           | \$110.00                 | \$0.00                   | \$110.00                     | 9,220            | \$0.01                    | 0                           | 0.00                        | 0.00                     | 0.00                    | \$110.00          | \$112.72          |
| ζ                                       | \$0.00               | \$111.10                 | \$0.00                 | \$0.00                      | \$383.97            | \$0.00          | \$0.00               | 0.00                   | 0.00 | \$0.00             | \$0.00           | \$0.00                   | \$0.00                   | \$0.00                       | 847              | \$0.00                    | 0                           | 0.00                        | 0.00                     | 0.00                    | \$495.07          | \$2,871.10        |
| 5                                       | \$0.00               | \$0.00                   | \$193.00               | \$9.65                      | \$0.00              | \$108.00        | \$5.40               | 20.00                  | 1.00 | \$0.00             | \$89.00          | 361.00                   | \$18.05                  | \$361.00                     | 20               | \$18.05                   | 20                          | 0.00                        | 0.00                     | 0.00                    | \$390.00          | \$390.00          |
| $\sum_{i=1}^{n}$                        | \$0.00               | \$0.00                   | \$230.00               | \$0.00                      | \$0.00              | \$79.00         | \$0.00               | 15.00                  | 0.00 | \$0.00             | \$0.00           | \$309.00                 | \$0.00                   | \$309.00                     | 0.0000           | \$0.00                    | 0                           | 0.00                        | 0.00                     | 0.00                    | \$309.00          | \$309.00          |
| ζ                                       | \$60.71              | \$0.00                   | \$4,285.26             | \$0.00                      | \$133.15            | \$52.13         | \$0.00               | 5.18                   | 0.00 | (\$35.00)          | \$839.03         | \$4,687.03               | \$0.00                   | \$4,687.03                   | 20.0000          | \$0.00                    | 0                           | 0.00                        | 0.00                     | 0.00                    | \$5,335.28        | \$5,335.28        |
| ~~~~~~~~~~~~~~~~~~~~~~~~~~~~~~~~~~~~~~~ | \$0.00               | \$0.00                   | \$0.00                 | \$0.00                      | \$0.00              | \$78.90         | \$3.95               | 15.00                  | 1.33 | \$0.00             | \$0.00           | \$78.90                  | \$3.95                   | \$78.90                      | 27,020           | \$0.00                    | 27,020                      | 0.00                        | 0.00                     | 0.00                    | \$78.90           | \$81.62           |
| 3                                       | \$2.72               | \$0.00                   | \$0.00                 | \$0.00                      | \$2.72              | \$0.00          | \$0.00               | 0.00                   | 0.00 | \$0.00             | \$0.00           | \$0.00                   | \$0.00                   | \$0.00                       | 0.0000           | \$0.00                    | 0                           | 0.00                        | 0.00                     | 0.00                    | \$5.44            | \$21.81           |
| <b>(0.0</b>                             | \$2.72               | \$0.00                   | \$0.00                 | \$0.00                      | \$294.47            | \$0.00          | \$0.00               | 0.00                   | 0.00 | \$0.00             | \$0.00           | \$291.75                 | \$0.00                   | \$291.75                     | 0.0000           | \$0.00                    | 0                           | 0.00                        | 0.00                     | 0.00                    | \$297.19          | \$313.56          |
| 6.                                      | 0 \$885.81           | \$133.60                 | \$5,423.19             | \$9.22                      | \$1,545.54          | \$919.85        | \$13.02              | 128.56                 | 4.55 | (\$35.00)          | \$4,461.30       | \$7,977.14               | \$37.26                  | \$10,926.85                  | 103,073          | \$71.53                   | 27,110                      | 0.00                        | 0.00                     | 0.00                    | \$13,334.29       | \$52,934.49       |
| 2                                       |                      |                          |                        |                             |                     |                 |                      |                        |      |                    |                  |                          |                          |                              |                  |                           |                             |                             |                          |                         |                   |                   |

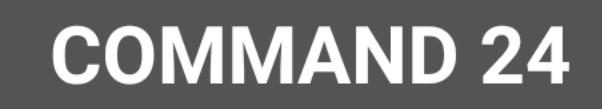

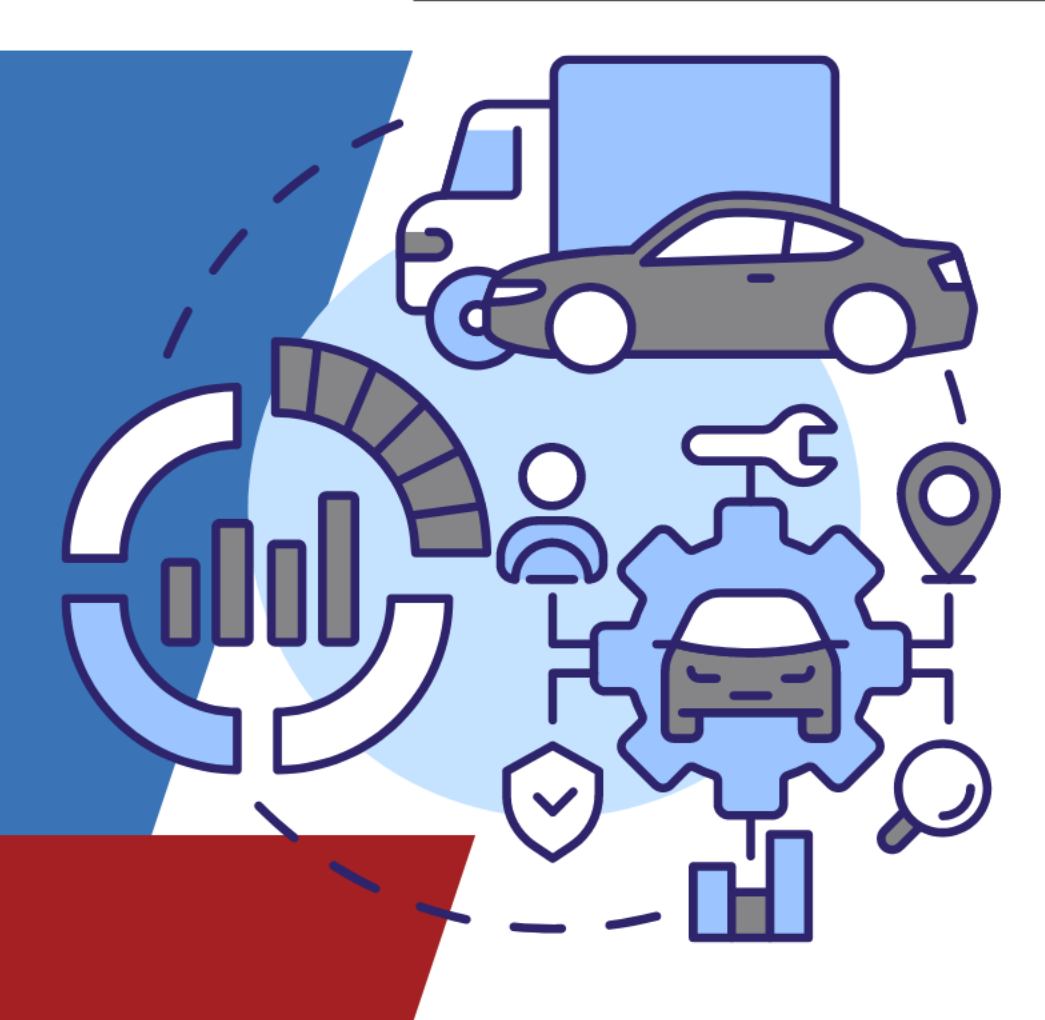

# THANK YOU